Zarządzanie obiektami typu SesionBeans, RequestBeen i ApplicationBeans

### Programowanie komponentowe 5

# Okres życia obiektów

- Okres aplikacji oznacza czas życia obiektu typu ApplicationBean1 i kończy się, gdy serwer kończy wykonanie aplikacji. Wartości przechowywane w obiekcie typu ApplicationBean1 są dostępne przez cały czas życia każdej sesji i każdej fazy request należących do tej samej aplikacji.
- Okres sesji oznacza czas życia obiektu typu SessionBean1i zaczyna się, kiedy użytkownik po raz pierwszy wywołuje stronę aplikacji internetowej i kończy się, kiedy czas sesji kończy się zgodnie z wyznaczonym czasem typu Timeout lub gdy aplikacja internetowa przerywa sesję z powodu jej unieważnienia np. za pomocą metody session.invalidate().
- Okres żądań (okres request) oznacza czas życia obiektu typu RequestBean1 zaczyna się, kiedy użytkownik wysyła dane z formularza strony internetowej i kończy się, kiedy odpowiedź (faza response) jest w pełni zrealizowana.

Ostrzeżenie: Nie można użyć obiektu typu RequestBean1, jeżeli strona zawiera element <redirect> wewnątrz elementu <navigation-case> w regule nawigacji. (Te reguły są widoczne, kiedy kliknie się przycisk XML w edytorze nawigacji strony (Page Navigation editor). Kiedy strona jest zatwierdzona (submit), element <redirect> przekierowuje do innej strony i kończy fazę request zanim osiągnięta nowa strona może wykorzystać wartości przechowywane w obiekcie typu RequestBean1.

#### Application

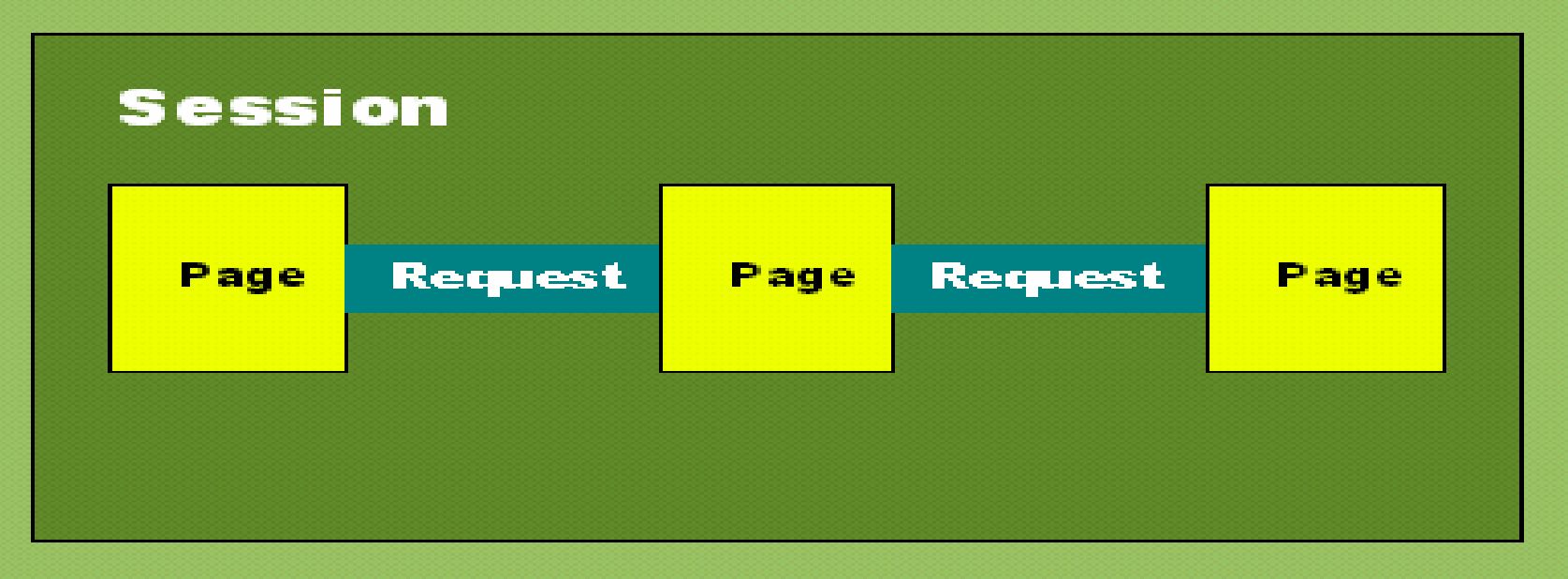

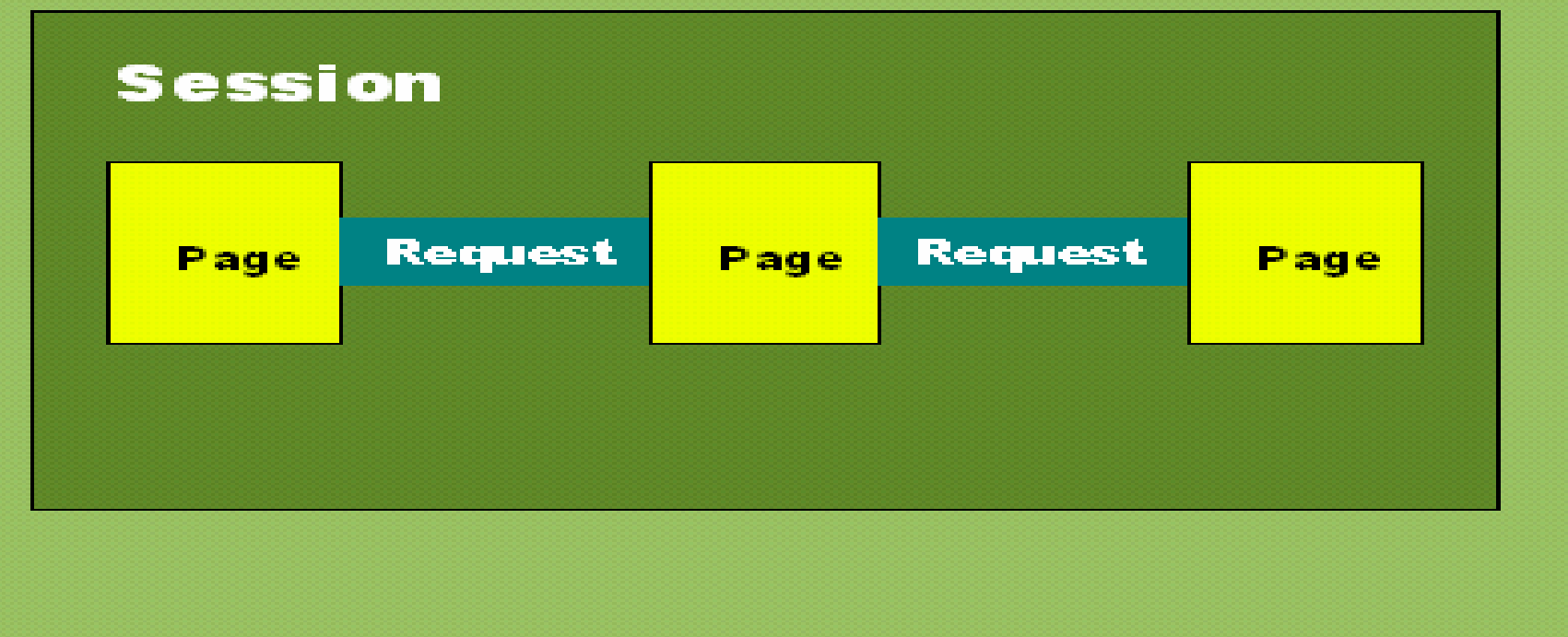

### Przykład demonstrujący czas życia obiektów typu ApplicationBean1, SessionBean1 oraz RequestBean1

- rejestracje. Jest to pojemnik typu HashMap umieszczony w obiekcie typu ApplicationBean1, który przechowuje dane wszystkich rejestracji klientów tworzonych podczas kolejnego stanu sesji danego klienta
- danerejestracji. Jest to tablica elementów typu Option, umieszczona w obiekcie typu ApplicationBean1, do przechowania danych rejestracji w formie umożliwiającej wyświetlenie danych w komponencie typu List Box
- rejestracja. Jest to wartość typu logicznego tworzona podczas stanu sesji aplikacji, przechowywana w bieżącym obiekcie typu SessionBean1. Przyjmuje on wartość false, kiedy tworzy się nowy obiekt typu SessionBean1. Wartość true tego atrybutu jest ustawiana przy pierwszej rejestracji klienta podczas bieżącej sesji. Wartość true tego atrybutu wykorzystano do zablokowania ponownego rejestrowania się klienta w czasie jednej sesji
- czas. Czas ten jest odczytywany z czasu systemowego i przechowywany w bieżącym obiekcie typu RequestBean1
  - podczas rejestracji nowego klienta w obiekcie rejestracje i
  - żądania połączenia ze stroną do prezentowania danych zarejestrowanych klientów z obiektu danerejestracji oraz czasu bieżącej rejestracji z atrybutu czas

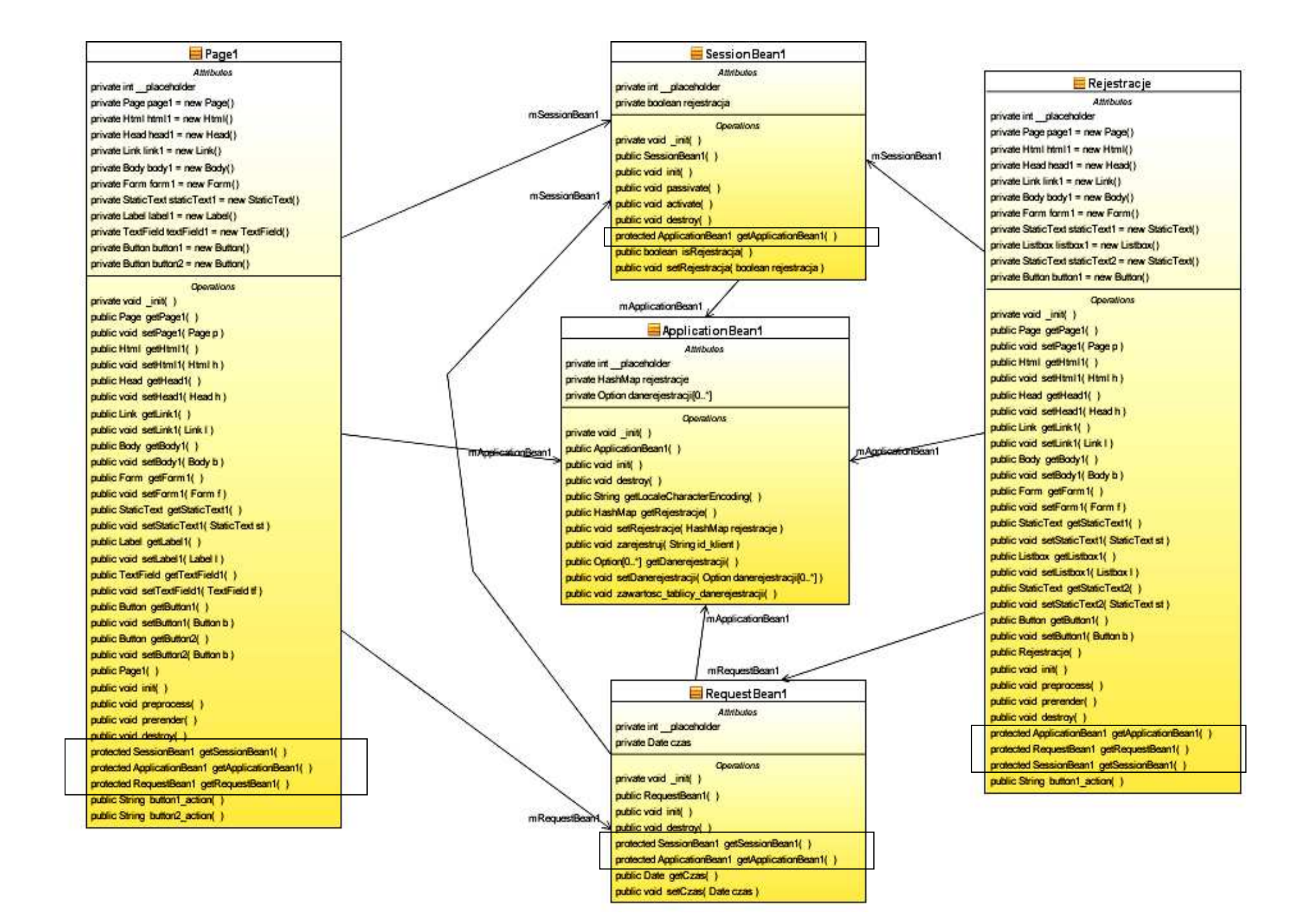

### 1. Informacje dotyczące realizacji programu w środowisku NetBeans 6.5

- 1) Z głównego menu wybierz opcję <u>File > New Project.</u>
- 2) W <u>New Project</u>, wybierz Java Web listy kategorii (<u>Categories</u>) i wybierz <u>Web Application</u> z listy projektów (<u>Projects</u>). Kliknij Next.
- 3) Nazwij projekt <u>AplikacjaInternetowa7 (Project Name)</u> i wybierz katalog (Browse dla Project Location). Kliknij <u>Next</u>.
- 4) Wybierz serwer aplikacji <u>GlassFish V2</u> z listy Server oraz wersję Java EE z listy <u>Java EE Version</u> domyślne wartości. Kliknij na Next
- 5) Wybierz Visual Web JavaServer Faces i naciśnij Finish.
- 6) Wybierz okno projektu (zakładka Projects) zawiera ono układ plików typu BluePrints. Plik Page1.jsp jest stroną startową napisaną w języku JSP (zaznaczenie zielonym poziomym trójkątem) i znajduje się w podkatalogu "Web Pages".

### Ad. 1)

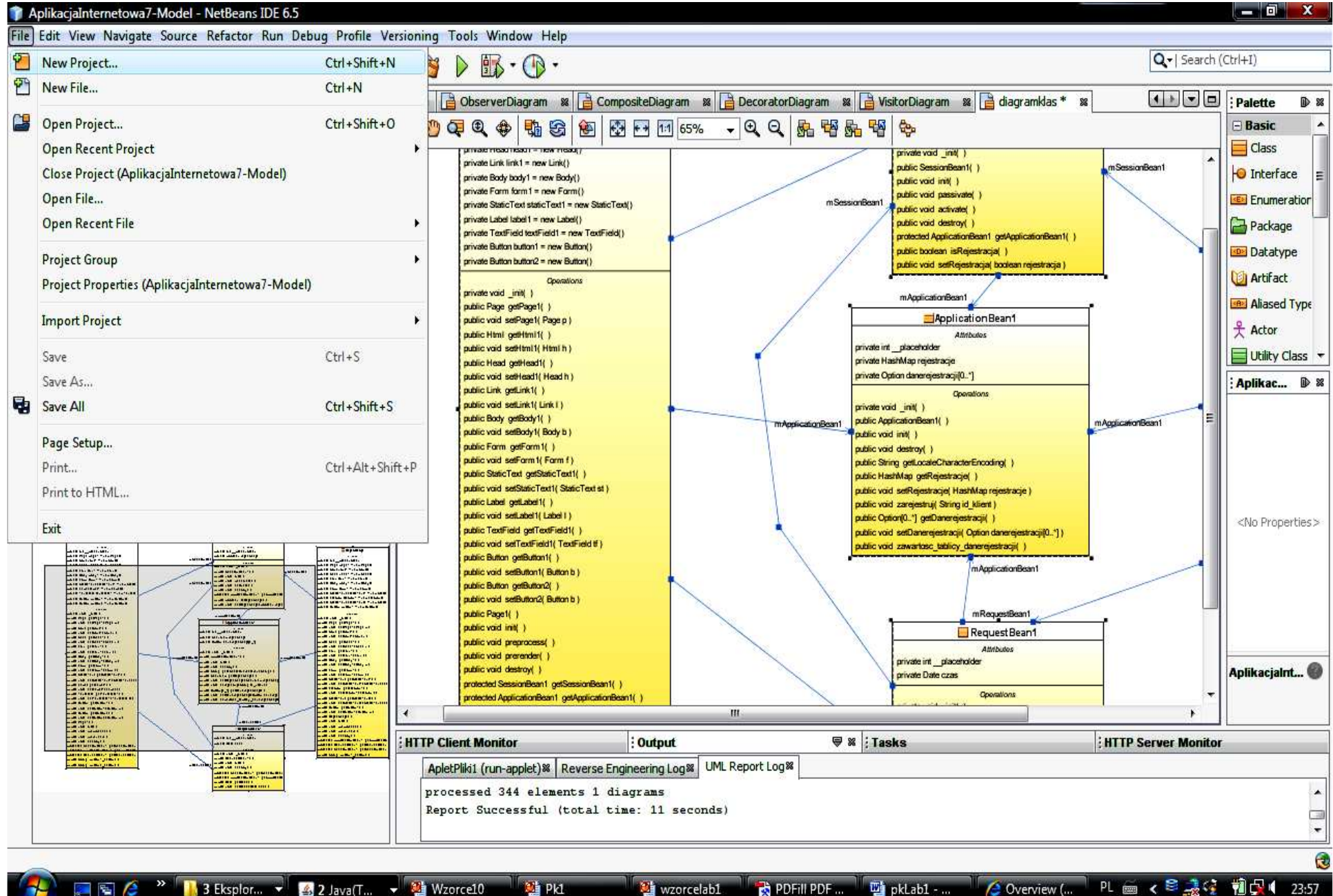

🔎 Pk1

### Ad. 2)

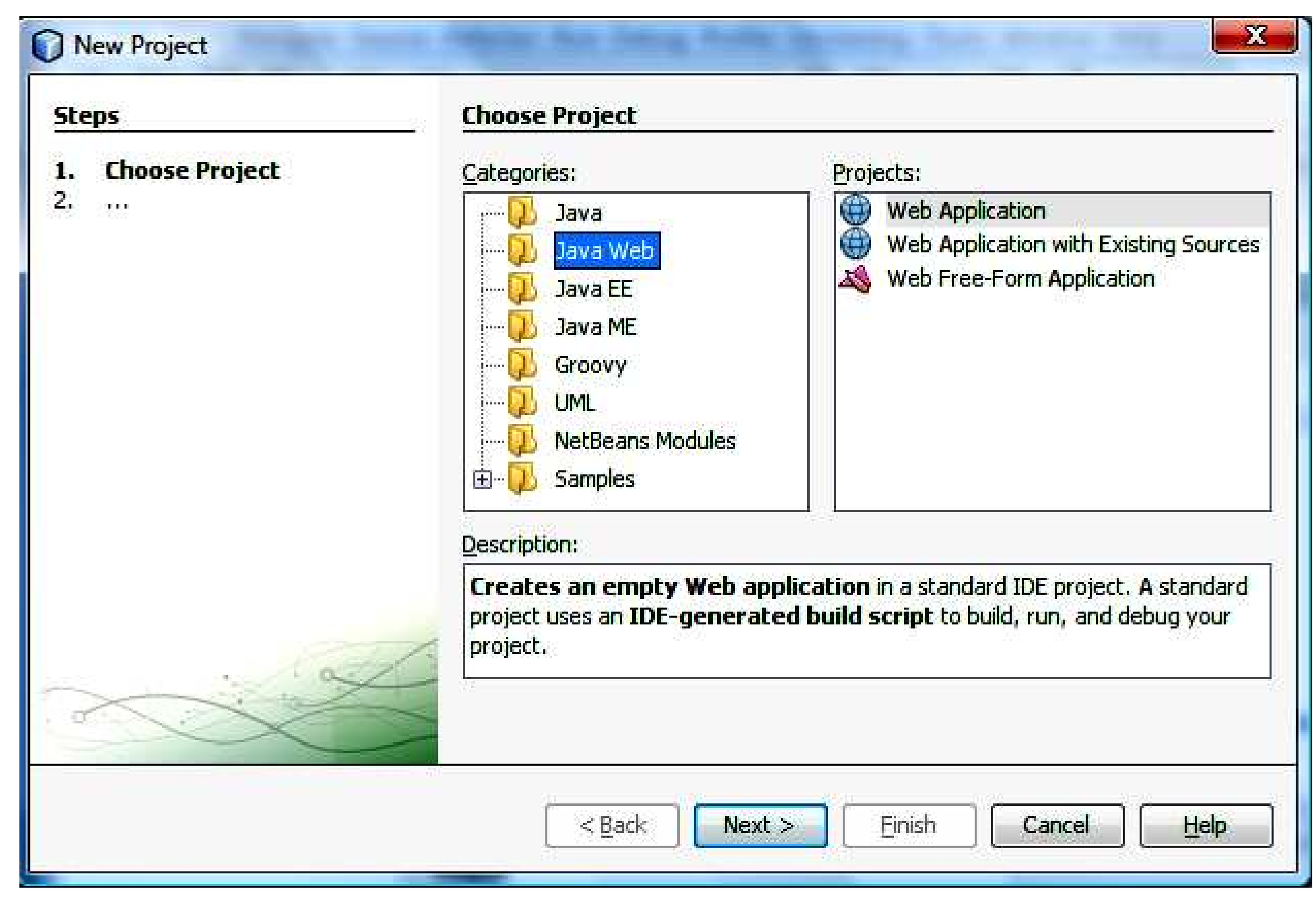

### Ad. 3)

| teps                                                                     | Name and Loca                                      | tion                                                                                                    |        |
|--------------------------------------------------------------------------|----------------------------------------------------|----------------------------------------------------------------------------------------------------|--------|
| Choose Project<br>Name and Location<br>Server and Settings<br>Frameworks | Project <u>N</u> ame:<br>Project <u>L</u> ocation: | AplikacjaInternetowa1<br>E:\Dydaktyka\d1\Komponenty_2\pkw1                                                | Browse |
|                                                                          | Project <u>F</u> older:                            | E:\Dydaktyka\d1\Komponenty_2\pkw1\AplikacjaInternetowa1                                                   |        |
|                                                                          | Use <u>D</u> edicate                               | J Folder for Storing Libraries                                                                            | Browse |
|                                                                          | 🔹 🔽 Set as Main P                                  | Different users and projects can share the same compilation<br>ibraries (see Help for details).<br>roject |        |
| ~~~~~~~~~~~~~~~~~~~~~~~~~~~~~~~~~~~~~~~                                  |                                                    |                                                                                                    |        |

### Ad. 4)

| Steps                                                         | Server and Se            | ttings                                            |
|---------------------------------------------------------------|--------------------------|---------------------------------------------------|
| <ol> <li>Choose Project</li> <li>Name and Location</li> </ol> | Add to Enterpris         | e Application: <pre></pre>                        |
| <ol> <li>Server and Settings</li> <li>Frameworks</li> </ol>   | <u>S</u> erver:          | GlassFish V2 • Add                                |
|                                                               | <u>J</u> ava EE Version: | Use dedicated library folder for server JAR files |
|                                                               | Context Path:            | /AplikacjaInternetowa1                            |
| XX                                                            |                          |                                                   |
|                                                               |                          |                                                   |

### Ad. 5)

| Steps                                                                                                    | Frameworks                                                                                                    |                                 |
|----------------------------------------------------------------------------------------------------|----------------------------------------------------------------------------------------------------|---------------------------------|
| <ol> <li>Choose Project</li> <li>Name and Location</li> <li>Server and Settings</li> <li>Frameworks</li> </ol> | Select the frameworks you want   Visual Web JavaServer Fa   Spring Web MVC 2.5   JavaServer Faces   Struts 1.2.9   Hibernate 3.2.5   Visual Web JavaServer Faces Co    Default Java Package:   aplika   JSF Servlet Name:   Faces   Servlet URL Mapping:   Validate XML | to use in your web application. |
|                                                                                                    | Seck Ne                                                                                                    | ext > Finish Cancel Help        |

#### Ad. 6) Utworzenie aplikacji w Visual Web Pack – AplikacjaInternetowa7

| 1 1 2 2 4                                                                                                    | - ° > · (Q-1                                                                                                    | Search (Ctrl+I)                                                                                                    |
|----------------------------------------------------------------------------------------------------|----------------------------------------------------------------------------------------------------|----------------------------------------------------------------------------------------------------|
| Image: Services         Image: Services         Image: Services         Image: Services         Image: Services         Image: Services         Image: Services         Image: Services         Image: Services         Image: Service Resources         Image: Service Packages         Image: Service Packages <t< th=""><th>Start Page       Page1       Image       Image</th><th>Palette   Woodstock Basic   Label   Label   Static Text   Text Field   Text Field   Text Area   Button   Button   Page1 - Proper   Appearance   Page1</th></t<> | Start Page       Page1       Image       Image | Palette   Woodstock Basic   Label   Label   Static Text   Text Field   Text Field   Text Area   Button   Button   Page1 - Proper   Appearance   Page1 |
| Page1 - Navigator         Image           Image         Page1           Image         RequestBean1           Image         SessionBean1           Image         ApplicationBean1                                                                                                    | i Output ♥ ≋ jTasks                                                                                                    |                                                                                                    |

#### 2. Dodawanie atrybutu rejestracje typu HashMap do klasy typu ApplicationBean1 – ręczne wpisanie linii kodu.

Import brakujących pakietów - klawisze CTRL+Shift+I

| AplikacjaInternetowa7 - NetBeans IDE 6                                                                                                    | .0.1                                                                                              |
|----------------------------------------------------------------------------------------------------|---------------------------------------------------------------------------------------------------|
| File Edit View Navigate Source Refacto                                                                                                    | r <u>B</u> uild <u>R</u> un <u>P</u> rofile Vers <u>ioning T</u> ools <u>W</u> indow <u>H</u> elp |
| 1 🔁 🔚 🞴 😼 为 🛅                                                                                                    | ▶ ( T ) B · ( · ) ·                                                                               |
| : 4 % ; Files ; Cla ; Ser                                                                                                    | java 🗟 TFabryka java 🕺 Start Page 📽 🛃 web.xml 📽 🗟 ApplicationBean1 java * 💥                       |
| 🖙 🌐 AplikacjaInternetowa7 🛛 🔺                                                                                                    | [] · · · · · · · · · · · · · · · · · · ·                                                          |
| 🔁 ゐ Web Pages                                                                                                    | @i public void destroy() {                                                                        |
| E- WEB-INF                                                                                                    | 90 L }                                                                                            |
| faces-config.xml                                                                                                    | 91                                                                                                |
| managed-beans.xml                                                                                                    | 92 🖓 🖉 / **                                                                                       |
| navigation.xml                                                                                                    | 93 * Return an appropriate character encoding based on the                                        |
| sun-web.xml                                                                                                    | 94 * <code>Locale</code> defined for the current JavaServer Fac                                   |
| web.xml                                                                                                    | 95 * view. If no more suitable encoding can be found, return                                      |
| ⊕ U resources                                                                                                    | 96 * "UTF-8" as a general purpose default.                                                        |
| Page1.jsp                                                                                                    | 97 *                                                                                              |
| Rejestracje, jsp                                                                                                    | 98 * The default implementation uses the implementation from                                      |
| E Configuration Files                                                                                                    | 99 * our superclass, <code>AbstractApplicationBean</code>                                         |
| Server Resources                                                                                                    | 100 L */                                                                                          |
| 🕀 🚹 Source Packages                                                                                                    | <pre> public String getLocaleCharacterEncoding() { </pre>                                         |
| 🕀 🚰 Test Packages                                                                                                    | 102 return super.getLocaleCharacterEncoding();                                                    |
| 🕀 🎽 Libraries                                                                                                    | 103 - }                                                                                           |
| 🕀 🎽 Test Libraries                                                                                                    | 104                                                                                               |
| De Contraction de la contraction de la contracti | 105 / * *                                                                                         |
| E Component Libraries                                                                                                    | 106 * Setter for property ballotOptions.                                                          |
| 🗄 📆 Data Source References 👻                                                                                                    | 107 * @param ballotOptions New value of property ballotOptions.                                   |
| ApplicationBean1.java - Navig @ 8                                                                                                    | 108 */                                                                                            |
| ApplicationBean1()                                                                                                    | 109                                                                                               |
|                                                                                                    | 110 - /**                                                                                         |
| destroy()                                                                                                    | 111 * Holds value of property rejestracje.                                                        |
| getDanerejestracii() : Option[                                                                                                    | 112 L */                                                                                          |
| G getLocaleCharacterEncoding()                                                                                                    | 113 private HashMap rejestracje;                                                                  |
| etRejestracie() : HashMan                                                                                                    | 114                                                                                               |
| × •                                                                                                    | 115 / **                                                                                          |
| 🏤 🔲 🐻 🗑 💁 🦛                                                                                                    | 37:4 INS                                                                                          |
| Output                                                                                                    | E % : HTTP Monitor                                                                                |
|                                                                                                    |                                                                                                   |
| Aplikacjainternetowa/ (run) × Java DE                                                                                                    | Database Process %   GlassFish V2 %                                                               |
|                                                                                                    |                                                                                                   |

2.1. Dodanie metod typu set i get dla atrybutu rejestracje typu HashMap do klasy ApplicationBean1 w celu przechowania danych rejestrowanych klientów podczas każdej sesji aplikacji internetowej – kliknąć prawym klawiszem myszy na ciało klasy w trybie Java, wybrać Refactor, następnie Encapsulate Fields

| AplikacjaInternetowa7 - NetBeans IDE 6.0.1<br>File Edit View Navigate Source Refactor Build Run F                                                                                                    | Profile Versioning Tools Window Help                  |                                                    |                                  |                     |                       |
|----------------------------------------------------------------------------------------------------|-------------------------------------------------------|----------------------------------------------------|----------------------------------|---------------------|-----------------------|
| 12 🔁 🖴 😼 📈 🐂 🗂 🏓 🦿 1                                                                                                    | Ĩ 🦉 ▶ 🚯 • ᠿ •                                         |                                                    |                                  |                     |                       |
| P @ % Files Classes Services                                                                                                    | xmil 🗟 🖗 TAplikacja java 📽 🗟 TFabryka java 📽 Start Pa | age 🕱 🛃 web.xml 🕱 🗟 <sup>@</sup> ApplicationBean1. | java * 🕺 🚺 🗖 🗖                   | ApplicationBean1.ja | ava - Properties 🛛 🖻  |
| 🖃 🌐 AplikacjaInternetowa7 🔷 🛛 👔                                                                                                    |                                                       |                                                    |                                  | Properties          | -                     |
| 🖶 🐻 Web Pages                                                                                                    |                                                       |                                                    |                                  | Name                | ApplicationBean1      |
| E- D WEB-INF                                                                                                    | 87 * at any later time during t                       | he lifetime of the application.                    |                                  | All Files           | E:\pk\AplikacjaIntern |
| faces-config.xml                                                                                                    | 88 L */                                               |                                                    |                                  | File Size           | 5561                  |
| managed-beans.xml                                                                                                    | <pre>public void destroy() {</pre>                    |                                                    |                                  | Modification Time   | 2007-06-01 04:35:56   |
|                                                                                                    | 90 L }                                                |                                                    |                                  | ElClassnaths        |                       |
|                                                                                                    | 91                                                    |                                                    | Navigate                         | •                   | C:VProgram FilesWe    |
| 🔤 🔂 web.xml                                                                                                    | 92 - /**                                              |                                                    |                                  |                     | C: VProgram Files We  |
| 🕀 🚺 resources                                                                                                    | 93 * Return an appropriate c                          | haracter encoding based on th                      | Show Javadoc                     | Alt+F1              | C: VProgram Files Va  |
| Page1.jsp                                                                                                    | <pre>94 * <code>Locale</code> define</pre>            | d for the current JavaServer                       | er and                           | AN 153              | -11 - 22 - 70 -       |
| Rejestracje.jsp                                                                                                    | 95 * view. If no more suitable                        | encoding can be found, retur,                      | Find Usages                      | Alt+F/              |                       |
| 🕀 👆 Configuration Files                                                                                                    | 96 * "UTF-8" as a general pur                         | Rename Ctrl+R                                      | Refactor                         | *                   |                       |
| Server Resources                                                                                                    | 97 *                                                  | Move                                               | Format                           | Alt+Shift+F         |                       |
| 🕀 🚹 Source Packages                                                                                                    | 98 * The default implement                            | Copy                                               | Fix Imports                      | Ctrl+Shift+I        |                       |
| 🕀 🚡 Test Packages                                                                                                    | <pre>99 * our superclass, <code>Ab</code></pre>       | Safa Dalata                                        | Incast Code                      | AltuIncart          |                       |
| 🕀 🔓 Libraries                                                                                                    | 100 L */                                              | Sale Delete                                        | Insert Code                      | AICTINSEIC          |                       |
| 🕀 🔂 Test Libraries                                                                                                    | public String getLocaleChar                           | Change Method Parameters                           | Reverse Engineer                 |                     |                       |
| 🗄 🙆 Themes                                                                                                    | 102 return super.getLocaleC                           | Encapsulate Fields                                 | (100,000,000) <b>2</b> (100,000) | -                   |                       |
| 🗄 🔂 Component Libraries                                                                                                    | 103 L }                                               | Pull Un                                            | Run File                         | Shift+F6            |                       |
| Data Source References                                                                                                    | 104                                                   |                                                    | Debug File                       | Ctrl+Shift+F5       |                       |
| 🕀 🆢 JavaApplication5                                                                                                    | 105 / * *                                             | Push Down                                          | Pup Into Mathad                  | Shift ( E7          |                       |
| 🕀 🆢 JavaLibrary1 🚽 📘 1                                                                                                    | 106 * Setter for property ball                        | Extract Interface                                  | Run Inco ivieurou                | SHILF?              |                       |
|                                                                                                    | 107 * @param ballotOptions New                        | Extract Superclass                                 | New Watch                        | Ctrl+Shift+F7       |                       |
| : ApplicationBean1.java - Navigator 4 %                                                                                                    | 108 */                                                | Use Supertype Where Possible                       | Toggle Line Breakpoint           | Ctrl+F8             |                       |
| getLocaleCharacterEncoding(): String                                                                                                    | 109                                                   | Mara Issanta Ostari and                            | Profiling                        | *                   |                       |
| getRejestracje() : HashMap                                                                                                    | [10 두 /**                                             | Move inner to Outer Level                          |                                  | -                   |                       |
|                                                                                                    | Holds value of property                               | Introduce Variable                                 | Cut                              | Ctrl+X              |                       |
| setDanerejestracji(Option[] danerejestracj                                                                                                    | 112 L */                                              | Introduce Constant                                 | Сору                             | Ctrl+C              | ua 🙆                  |
| setRejestracje(HashMap rejestracje)                                                                                                    | 113 private HashMap rejestracje                       | Introduce Field                                    | Daste                            | C+rl+V              |                       |
| zarejestruj(String id_klient)                                                                                                    | 114                                                   | The budget relation                                | ruste                            | Carry               |                       |
| Ill 1                                                                                                    | 115 - /**                                             | Introduce Method                                   | Code Folds                       | •                   |                       |
|                                                                                                    |                                                       | Convert Anonymous to Inner                         | Selection                        |                     |                       |
|                                                                                                    | 02:51 IN5                                             | Undo                                               | Jeiecem                          |                     |                       |
| : Output                                                                                                    |                                                       | Bedo                                               | EJB Methods                      | F                   |                       |
| AplikacjaInternetowa7 (run) 2 Java DB Database Pro                                                                                                    | ccess % GlassFish V2 %                                | incud.                                             | Enterprise Resources             | •                   |                       |
| L. Lawrence and the second second sec |                                                       |                                                    | Web Service Client Resour        | ces 🕨               |                       |
|                                                                                                    |                                                       |                                                    |                                  |                     |                       |
| 💓 📰 🈂 📲 System Windows                                                                                                    | 🕌 pk 🛛 🕌 pkw5 👘                                       | AplikacjaInternet 🦉 Microsoft Power                | http://localhost:8               | PL 📾 🔨 式            | 🔤 🗢 📲 🙀 🖓 21:45       |

2.2. Dodanie metod typu set i get dla atrybutu rejestracje typu HashMap do klasy ApplicationBean1 w celu przechowania danych rejestrowanych klientów podczas każdej sesji aplikacji internetowej cd. – zaznaczyć Create Getter oraz Create Setter i nacisnąć Refactor

| Field                 | Create Getter          | Create Setter  | 83 |
|-----------------------|------------------------|----------------|----|
| rejestracje : HashMap | getRejestracje         | setRejestracje | -  |
| ields' Visibility:    | private 👻              |                |    |
| ccessors' Visibility: | public 👻               |                |    |
| Use Accessors Even Wh | en Field Is Arressible |                |    |

# 2.3. Rezultat działań – obiekt ApplicationBean1 posiada atrybut rejestracje typu HashMap.

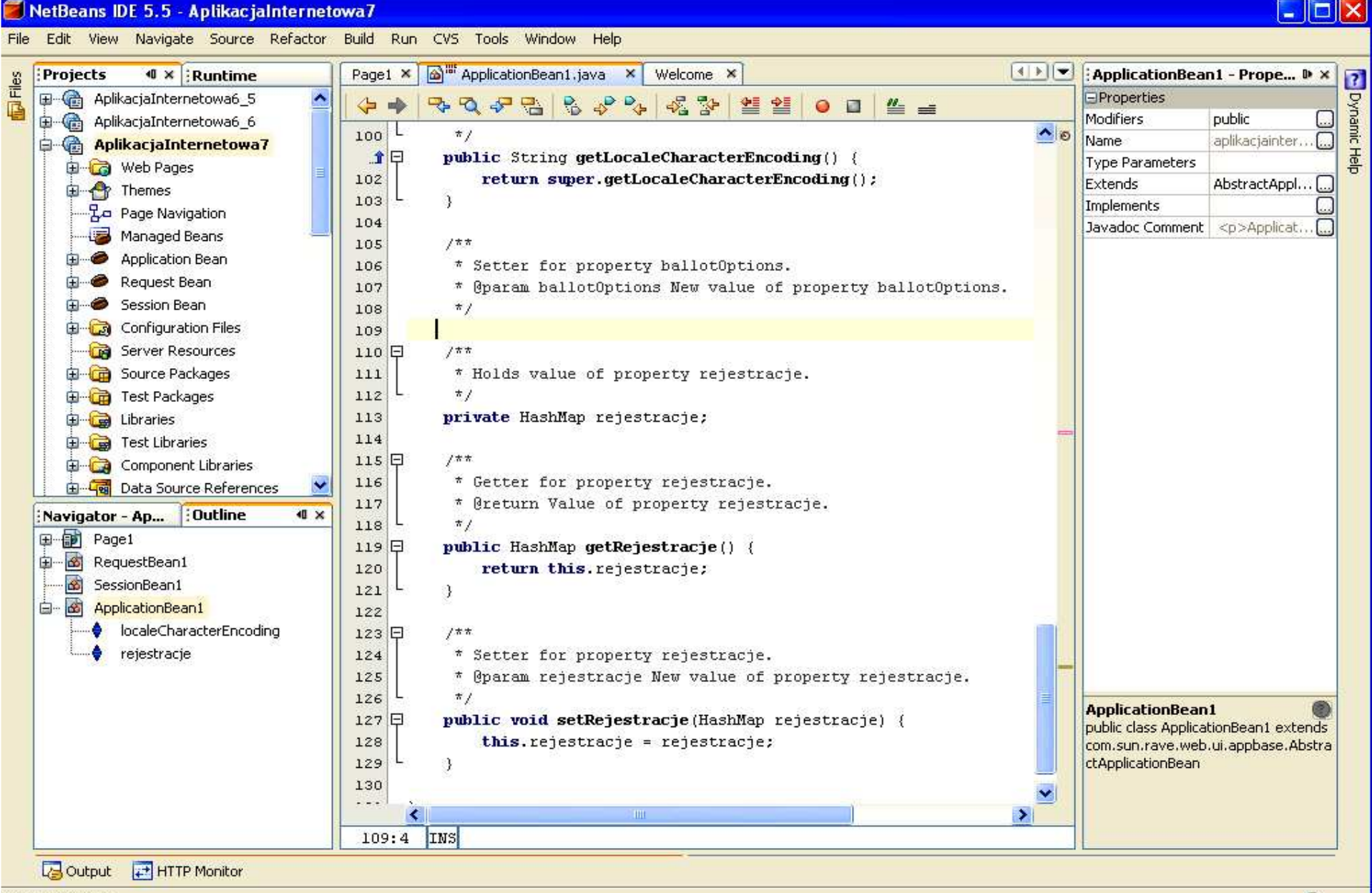

Save All finished.

# 2.4. Uzupełnienie kodu metody init w klasie ApplicationBean1 – metoda init w każdym obiekcie uruchamiana jest w momencie tworzenia obiektu

| Projects 🐠 🛪 Runtime            | Page1 × | Welcome 🗙 🖓 🎬 ApplicationBean1.java * 🗙                         | init - Properties  | ; D     |
|---------------------------------|---------|-----------------------------------------------------------------|--------------------|---------|
| 🗈 🍘 AplikacjaInternetowa6_5 🛛 🔥 |         |                                                                 | Properties         |         |
| 🖳 💮 AplikacjaInternetowa6_6     |         |                                                                 | Modifiers          | public  |
| AplikacjaInternetowa7           | 48      | * managed bean facility to instantiate this bean and store it 💁 | Name               | init    |
| B-Ca Web Pages                  | 49      | * application scope.                                            | Type Parameters    |         |
| E A Themes                      | 50      |                                                                 | Parameters         |         |
|                                 | 51      | * You may customize this method to initialize and cache app     | Return Type        | void    |
|                                 | 52      | * data values (such as the lists of valid options for dropdown  | Exceptions         |         |
|                                 | 53      | * components), or to allocate resources that are required for   | Javadoc Comment    | This me |
|                                 | 54      | * lifetime of the application.                                  |                    |         |
|                                 | 55 L    | */                                                              |                    |         |
|                                 | .倉 ₽    | public void init() {                                            |                    |         |
|                                 | 57      | // populate ballot items                                        |                    |         |
| Server Resources                | 58      | // initialize counters for ballot choices                       |                    |         |
| 🕀 🧰 Source Packages             | 59      | // Perform initializations inherited from our superclass        |                    |         |
| 🕀 🕞 Test Packages               |         | <pre>super.init();</pre>                                        |                    |         |
| 🕀 🔂 Libraries                   | 61      | // Perform application initialization that must complete 🗾 📥    |                    |         |
| 🖶 🥁 Test Libraries              | 62      | // *before* managed components are initialized 📃 📃              |                    |         |
| 🗄 🖓 Component Libraries         | 63      | // TODO - add your own initialiation code here                  |                    |         |
| 🗄 📲 Data Source References 🛛 💆  | 64      | rejestracje = new HashMap();                                    |                    |         |
| wigator - init Outline 4 ×      | 65 Ē    | Managed Component Initialization                                |                    |         |
| Page1                           | 75      | // Perform application initialization that must complete 🔜      |                    |         |
|                                 | 76      | <pre>// *after* managed components are initialized</pre>        |                    |         |
|                                 | 77      | // TODO - add your own initialization code here                 |                    |         |
| SessionBean1                    | 78 L    | 3                                                               |                    |         |
|                                 | 79      |                                                                 |                    |         |
| localeCharacterEncoding         | 80 曱    | /**                                                             |                    |         |
| ‱ rejestracje                   | 81      | * This method is called when this bean is removed from          |                    |         |
|                                 | 82      | * application scope. Typically, this occurs as a result of      |                    |         |
|                                 | 83      | * the application being shut down by its owning container.      | init               | 1       |
|                                 | 84      | * 200 0.00 200 0.00                                             | public void init() |         |
|                                 | 85      | * You may customize this method to clean up resources alloc     |                    |         |
|                                 | 86      | * during the execution of the <code>init()</code> method, or    |                    |         |
|                                 | 87      | * at any later time during the lifetime of the application.\sim |                    |         |
|                                 |         |                                                                 |                    |         |

2.5. Definicja metody zarejestruj w klasie ApplicationBean1, która rejestruje klientów za pomocą pary danych wstawianych do kolekcji rejestracje typu HashMap wstawiając jako klucz datę bieżącą i dane, które stanowią identyfikator klienta

```
/**
* rejestracja */
public void zarejestruj(String id_klient)
{
    Date data = new Date();
    rejestracje.put(data, id_klient);
}
```

# 2.6. Import brakujących pakietów - klawisze CTRL+Shift+I oraz wybór w formularzu, który pokazuje się w sytuacji, kiedy należy wybrać właściwą klasę

| 🧧 Fix Imports                            |                                 |                                                        | × |
|------------------------------------------|---------------------------------|--------------------------------------------------------|---|
| The following class na import statement: | mes were found in more than one | package. Select the fully qualified name to use in the |   |
| Class Name                               |                                 | Fully Qualified Name                                   |   |
| Data                                     |                                 | com.sun.tools.txw2.model.Data                          |   |
| Date                                     |                                 | java.util.Date 💊                                       | • |
|                                          |                                 | java.sql.Date                                          |   |
|                                          |                                 | java.util.Date                                         |   |
|                                          |                                 |                                                        |   |
|                                          |                                 |                                                        |   |
|                                          |                                 |                                                        |   |
|                                          |                                 | OK Cancel                                              |   |
|                                          | Programowanie                   | e komponentowe 5,                                      |   |

Zofia Kruczkiewicz

#### 2.7. Rezultat działań – obiekt ApplicationBean1 posiada metodę zarejestruj.

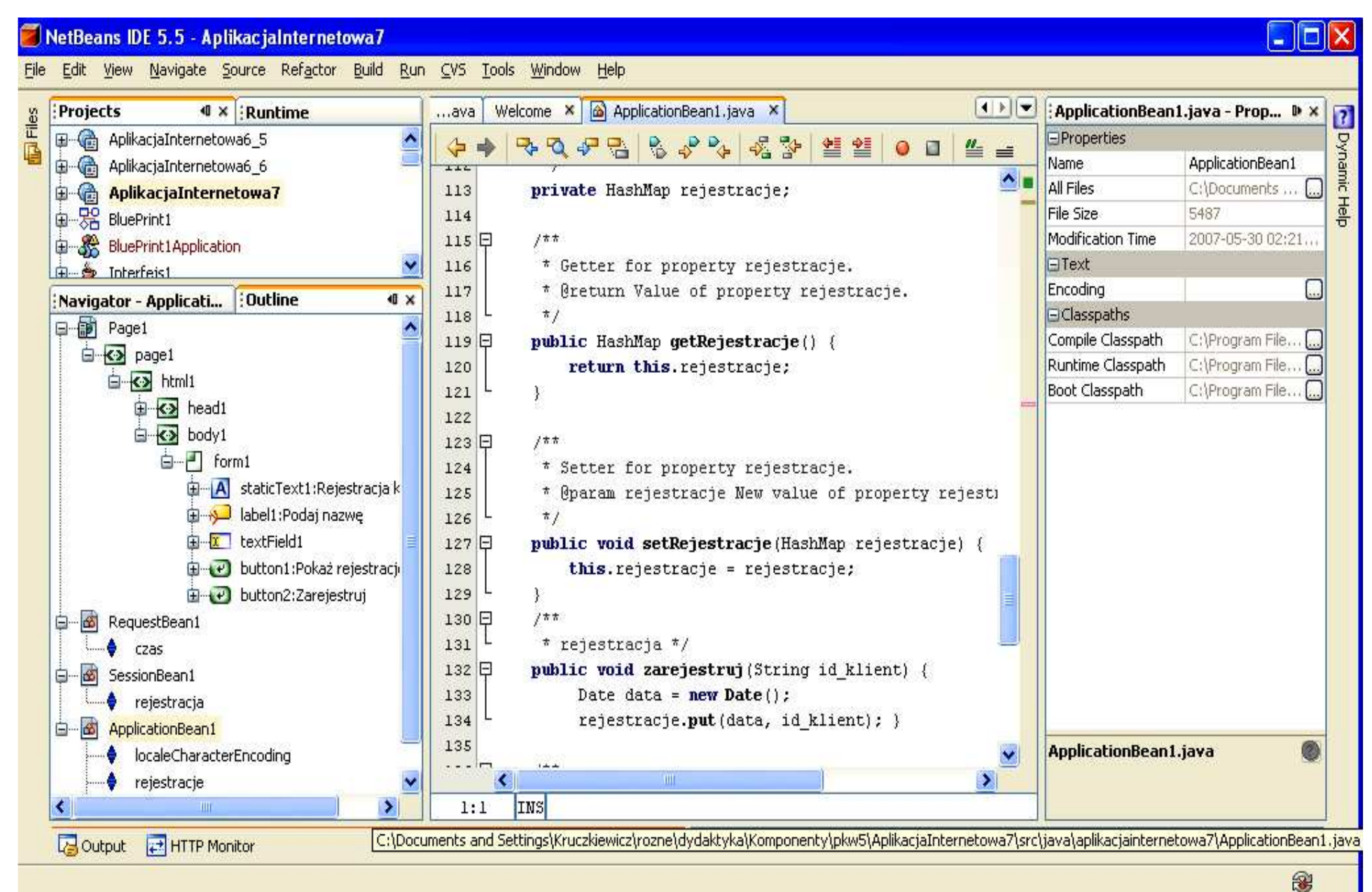

### 3. Dodawanie atrybutu rejestracja typu boolean do klasy typu SessionBean1 - ręczne wpisanie kodu do ciała klasy

| AplikacjaInternetowa/ - NetBeans IDE 6.                                       |                                                           |                       |
|-------------------------------------------------------------------------------|-----------------------------------------------------------|-----------------------|
| le <u>E</u> dit <u>V</u> iew <u>N</u> avigate <u>Source</u> Ref <u>a</u> ctor | Build Run Profile Versioning Lools Window Help            |                       |
| "" " 🔛 🐸 🦏 🐝 🐘 🛄                                                              | 🤊 🧲 🛛 🎦 🎽 🕨 🖽 · 🕪 ·                                       |                       |
| · I ≈ Files Cla Serv                                                          | xml 🗟 ApplicationBean1.java 📽 🗟 SessionBean1.java 📽       | 💷 🗄 SessionBe 🗈       |
| 🗄 💦 Web Pages 🔺                                                               |                                                           | Properties            |
| - D WEB-INF                                                                   | W+C public void activate() {                              | Name Session          |
| faces-config.xml                                                              | 98 L }                                                    | All Files E: \pk      |
| managed-beans.xml                                                             | 99                                                        | File Size 4924        |
| 🙀 navigation.xml                                                              | 100 🖓 /**                                                 | Modification T 2007-0 |
| 🛃 sun-web.xml                                                                 | 101 * This method is called when this bean i              | ⊡ Classpaths          |
| web.xml                                                                       | 102 * session scope. Typically, this occurs as            | Compile Class C: VPr  |
| ⊕                                                                             | 103 * the session timing out or being terminate           | Runtime Class C:VPr   |
| Page1.jsp =                                                                   | 104 *                                                     | Boot Classpa C:VPr    |
| Rejestracje.jsp                                                               | 105 * You may customize this method to clean              |                       |
| E Configuration Files                                                         | 106 * during the execution of the <code>init()&lt;</code> |                       |
| Server Resources                                                              | 107 * at any later time during the lifetime of            |                       |
| Source Packages                                                               | 108 4/                                                    |                       |
| aplikacjainternetowa7                                                         | Qui public void destroy() {                               |                       |
| ApplicationBean1.java                                                         | 110 L }                                                   |                       |
| Bundle.properties                                                             | 111                                                       |                       |
| Page1, java                                                                   | 112 🖸 /**                                                 | -1                    |
| Rejestracje, java                                                             | 113 * Return a reference to the scoped data               |                       |
| RequestBean1.java                                                             | 114                                                       |                       |
| SessionBean1_java                                                             | 115 - protected ApplicationBean1 getApplicationBea        |                       |
| Test Packages                                                                 | 116 return (ApplicationBean1) getBean("Applic_            | _                     |
|                                                                               |                                                           |                       |
|                                                                               | 118                                                       |                       |
|                                                                               | 119 - /**                                                 |                       |
| essionBean1.java - Navigator 🛛 🕼 🕿                                            | 120 * Holds value of property rejestracia.                |                       |
| SessionBean1 ··· AbstractSessionBea                                           | 121 L */                                                  | SessionBean1.j        |
| SessionBean1()                                                                | 122 private boolean rejestracia:                          |                       |
|                                                                               | 123                                                       | -                     |
|                                                                               | < >                                                       | 2                     |
| h 🔲 🔂 🗃 🦕 🦛                                                                   | 1:1 INS                                                   |                       |
| utput                                                                         | 🗟 🗄 HTTP Monitor                                          |                       |
| AplikacjaInternetowa7 (run) 3 Java DB                                         | atabase Process % GlassFish V2 %                          |                       |

3.1. Dodanie metod typu set i get dla atrybutu rejestracja typu boolean do klasy SessionBean1 w celu w celu umożliwienia rejestracji klientowi podczas każdej sesji tylko raz – kliknąć prawym klawiszem myszy na ciało klasy w trybie Java, wybrać Refactor, następnie Encapsulate Fields.

3.2. Dodanie metod typu set i get dla atrybutu rejestracja typu boolean do klasy SessionBean1 w celu umożliwienia rejestracji klientowi podczas każdej sesji tylko raz cd. – zaznaczyć Create Getter oraz Create Setter i nacisnąć Refactor

#### Uwagi:

W momencie wywołania głównej strony aplikacji Page1 tworzony jest obiekt typu SessionBean1 i zmienna rejestracja przyjmuje wartość false. Podczas rejestracji klienta zmienna rejestracja przyjmuje wartość true, co blokuje ponowne wprowadzanie danych do rejestracji. Dopiero, kiedy obiekt typu SesionBean1 zostanie zniszczony (po czasie wyznaczonym przez TimeOut) i ponownie utworzony przy kolejnym wywołaniu strony internetowej, zmienna rejestracja przyjmuje wartość false. Klient może teraz zarejestrować się, ponieważ formularz rejestracji jest odblokowany dzięki wartości zmiennej rejestracja równej false.

# 3.3. Rezultat działań – obiekt SessionBean1 posiada atrybut rejestracja typu boolean

| Projects <b>4</b> × Runtime    | Paget × Welcome × 🖓 🕷 SessionBean1.java * ×                 | SessionBean1 - Properties |
|--------------------------------|-------------------------------------------------------------|---------------------------|
| AplikaciaInternetowa6 5        |                                                             |                           |
| AplikaciaInternetowa6 6        |                                                             | id SessionBean1           |
| AplikaciaInternetowa7          |                                                             |                           |
| Hand Web Pages                 | 110                                                         | -                         |
|                                | 111 🖂 /**                                                   |                           |
|                                | 112 * Return a reference to the scoped data bean.           |                           |
| Managed Beans                  | 113 L */                                                    |                           |
|                                | 114 🗊 protected ApplicationBeanl getApplicationBean1() {    |                           |
| Application bean               | 115 return (ApplicationBeanl)getBean("ApplicationBeanl");   |                           |
|                                | 116 L }                                                     |                           |
|                                | 117                                                         |                           |
|                                | 118 戶 /**                                                   |                           |
| Server Resources               | 119 * Holds value of property rejestracja.                  |                           |
|                                | 120 L */                                                    |                           |
| Horizan Test Packages          | 121 private boolean rejestracja;                            |                           |
| 🕀 🥁 Libraries                  | 122                                                         |                           |
| 🕀  🗃 Test Libraries            | 123 🗗 /**                                                   |                           |
| 🕀  Component Libraries         | 124 * Getter for property rejestracja.                      |                           |
| 🗄 🖓 🙀 Data Source References 📄 | 125 * @return Value of property rejestracja.                |                           |
| avigator 🛛 🗄 Outline 🛛 🔍       | 126 L */                                                    |                           |
| Page1                          | 127 🖓 public boolean isRejestracja() {                      |                           |
|                                | 128 return this.rejestracja;                                |                           |
| 🐼 SessionBean1                 | 129 L }                                                     |                           |
| rejestracja                    | 130                                                         |                           |
| - ApplicationBean1             | 131 🖓 /**                                                   |                           |
| localeCharacterEncoding        | 132 * Setter for property rejestracja.                      |                           |
| eiestracie                     | 133 * Gparam rejestracja New value of property rejestracja. |                           |
| •                              | 134 - */                                                    |                           |
|                                | 135 🖂 public void setRejestracja(boolean rejestracja) {     | SessionBean1              |
|                                | 136 this.rejestracja = rejestracja;                         | SessionBean1 (session)    |
|                                | 137 - }                                                     |                           |
|                                | 138 }                                                       |                           |
|                                | 139                                                         | 2x    }                   |
|                                |                                                             |                           |

# 3.4. Uzupełnienie kodu metody init w klasie SessionBean1 – metoda init w każdym obiekcie uruchamiana jest w momencie tworzenia obiektu i przypisuje wartość false do atrybutu rejestracja

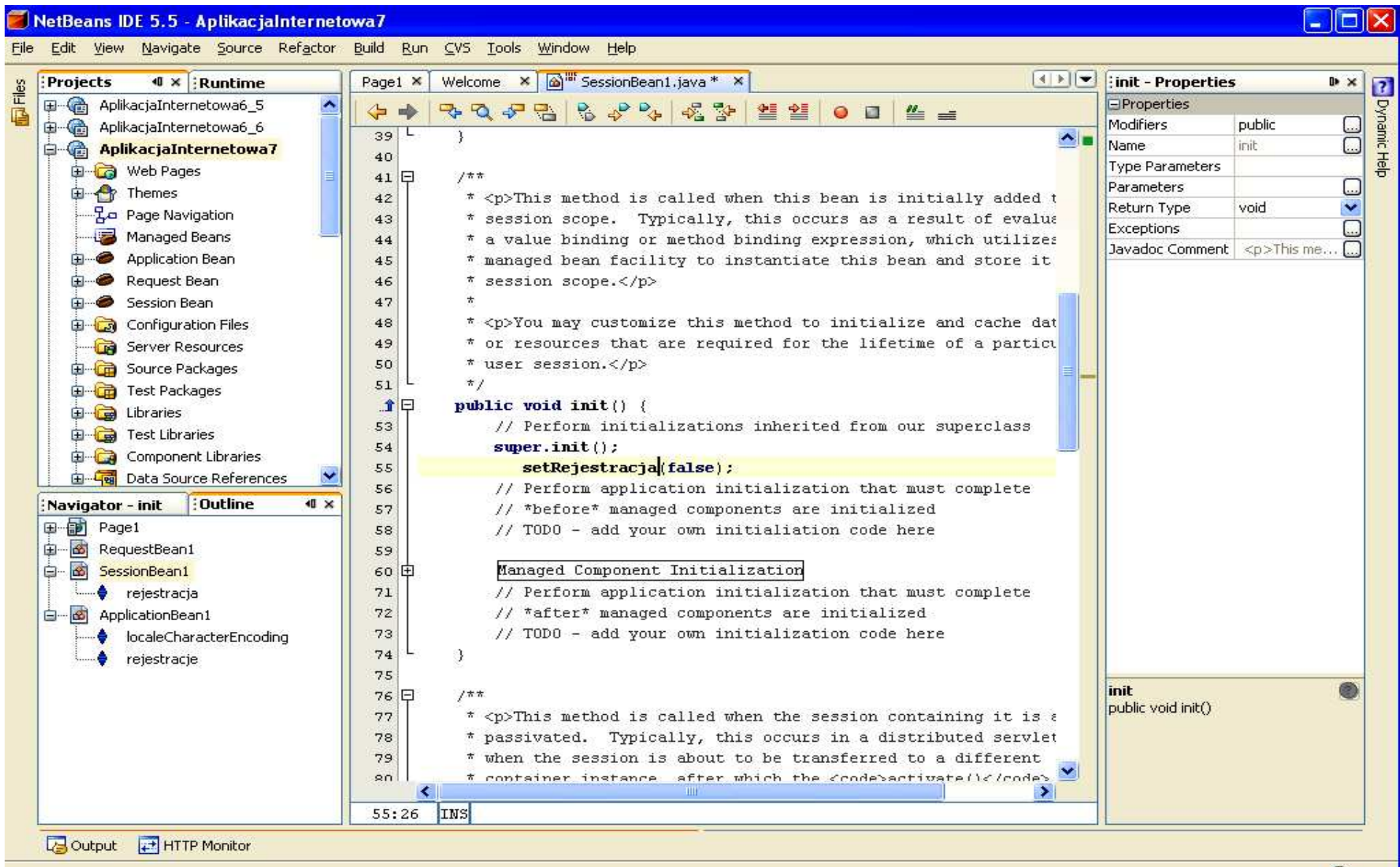

### 4. Dodawanie atrybutu czas typu Date do klasy typu RequestBean1 – ręczne wstawienie kodu

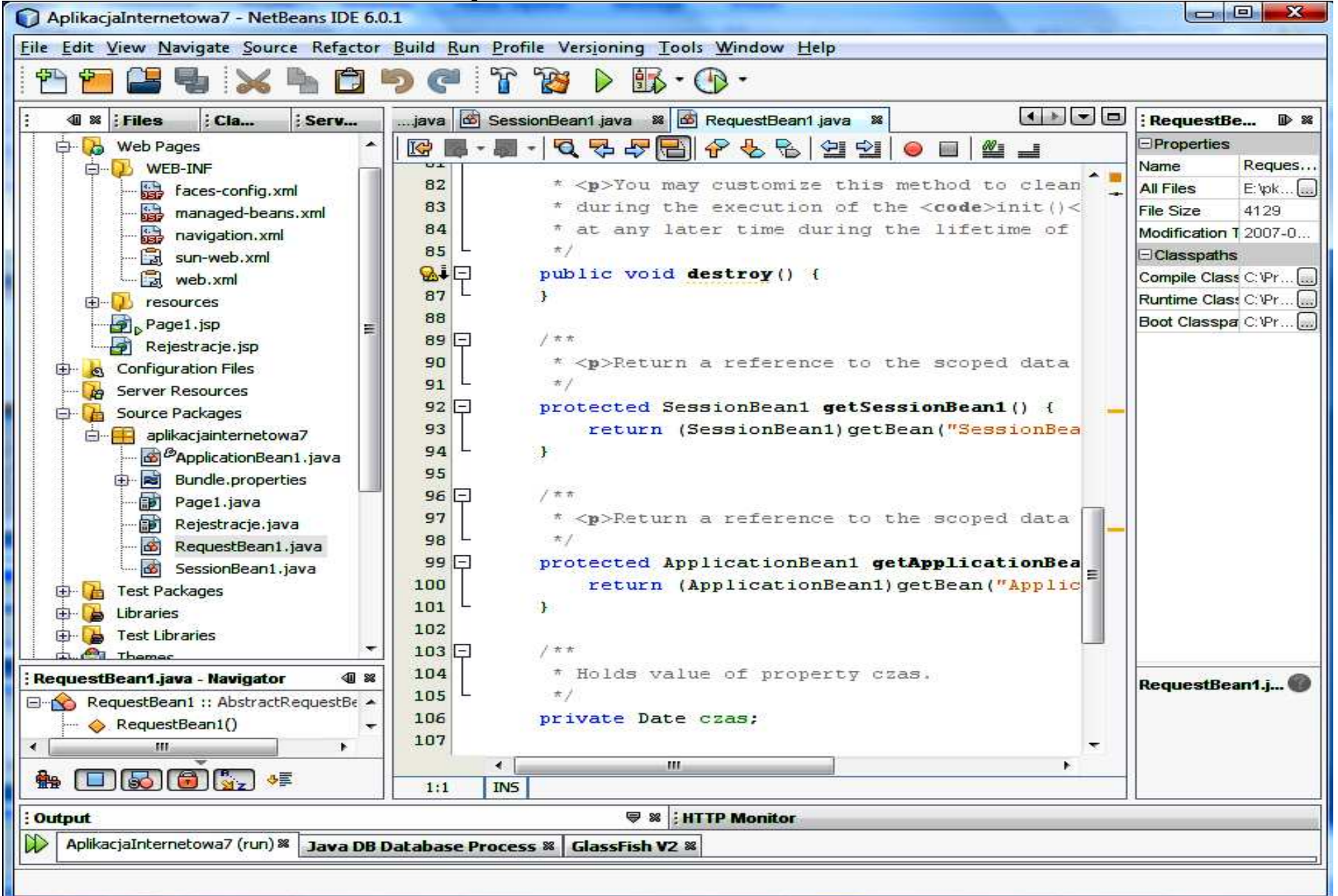

#### 4.1. Import brakujących pakietów - klawisze CTRL+Shift+I oraz wybór w formularzu, który pokazuje się w sytuacji, kiedy należy wybrać właściwą klasę

| Fix Imports                                                             | X                                                      |
|-------------------------------------------------------------------------|--------------------------------------------------------|
| The following class names were found in more than one import statement: | package. Select the fully qualified name to use in the |
| Class Name                                                              | Fully Qualified Name                                   |
| Date                                                                    | java.util.Date 🔽                                       |
|                                                                         | java.sql.Date                                          |
|                                                                         | java.util.Date                                         |
|                                                                         |                                                        |
|                                                                         |                                                        |
|                                                                         |                                                        |
|                                                                         |                                                        |
|                                                                         |                                                        |
|                                                                         | OK Cancel                                              |

4.2. Dodanie atrybutu czas typu Date do klasy RequestBean1 w celu przechowania czasu rejestracji klienta pamiętany jedynie podczas przesłania jego wartości oraz danych rejestracji ze strony głównej Page1 do strony Rejestracje. Wartość atrybutu czas zawiera odczytany czas systemowy – kliknąć prawym klawiszem myszy na ciało klasy w trybie Java, wybrać Refactor, następnie Encapsulate Fields.

4.3. Dodanie metod typu set i get dla atrybutu czas typu Date do klasy RequestBean1 w celu przechowania czasu rejestracji klienta pamiętany jedynie podczas przesłania jego wartości oraz danych rejestracji ze strony głównej Page1 do strony Rejestracje cd. – zaznaczyć Create Getter oraz Create Setter i nacisnąć Refactor

#### Uwagi

W momencie wywołania strony Page1 tworzony jest obiekt typu RequestBean1. Odczytany wtedy czas systemowy zapisany w atrybucie czas typu Date jest pamiętany do momentu, kiedy kończy się obsługa wysłania wartości tego czasu na stronę Rejestracje.

#### 4.4. Rezultat działań – obiekt RequestBean1 posiada atrybut czas typu Date

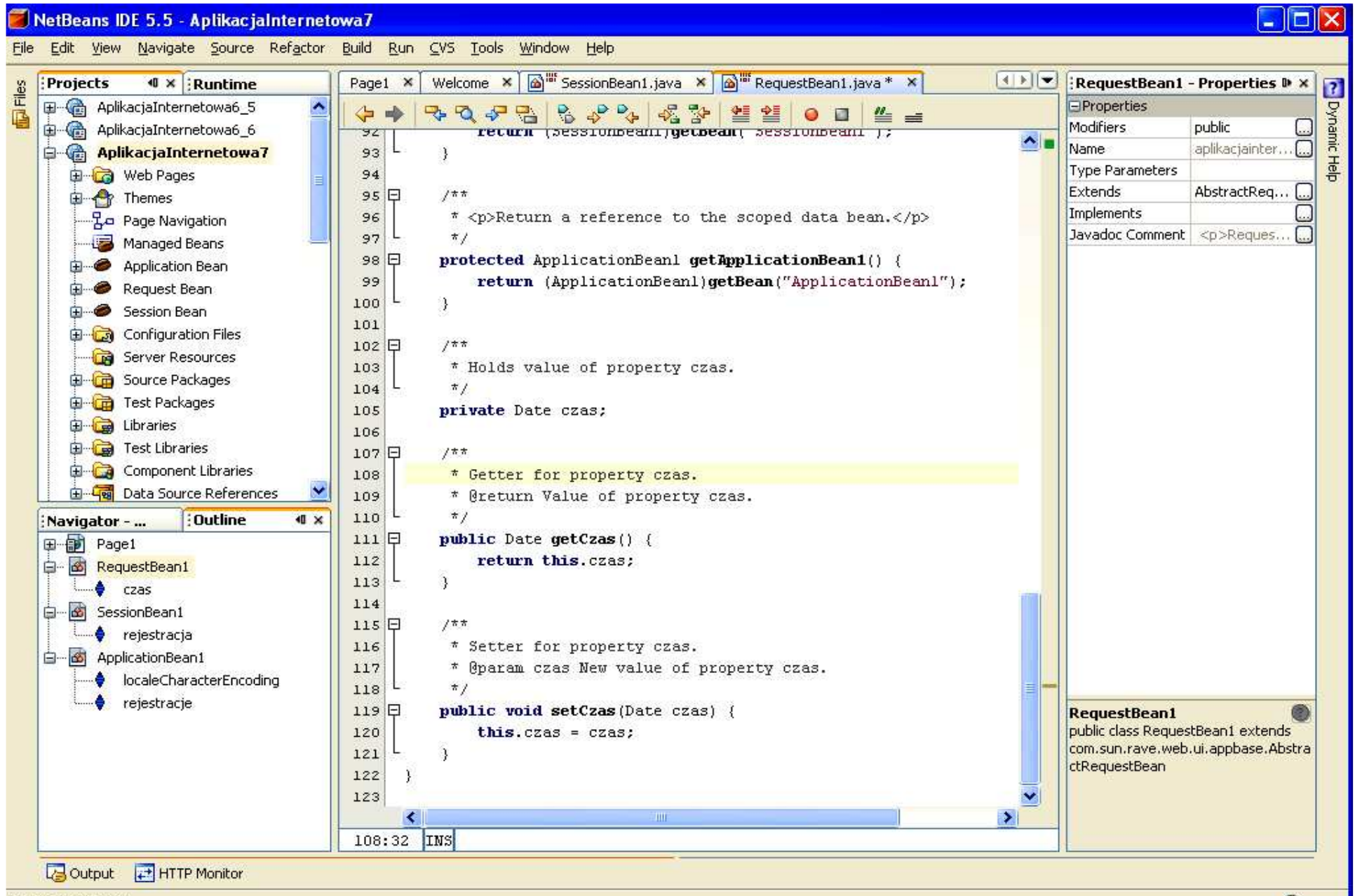

Imports were fixed.

#### 5. Wstawienie komponentów w trybie Design do strony Page1 typu:

StaticText, Label, TextField oraz dwa komponenty typu Button

| ) 🚰 🖴 🗣 🦻 🥐 🗌 💷 🔤                                                                                                    | - 1 1 1 1 1 1 1 1 1 1 1 1 1 1 1 1 1 1 1                                                                                                    | arch (Ctrl+I)                                                                                                    |
|----------------------------------------------------------------------------------------------------|----------------------------------------------------------------------------------------------------|----------------------------------------------------------------------------------------------------|
| Projects 🛛 📽 🗄 Files                                                                                                    | acje 🛃 web.xml 🕱 Page1 * 🕱 🚺 💌 🗖                                                                                                    | Palette                                                                                                    |
| AplikacjaInternetowa7<br>Web Pages<br>Configuration Files<br>Server Resources<br>Source Packages<br>ApplicationBean1.java<br>Bundle.properties<br>Page1.java<br>RequestBean1.java<br>RequestBean1.java<br>SessionBean1.java<br>Test Packages<br>Page1<br>Page1<br>Page1<br>MeleitationBean1.java<br>SessionBean1.java<br>SessionBean1.java<br>File<br>Page1<br>File<br>Page1<br>File<br>Page1<br>File<br>File | Design       JSP       Java       Image: Construction of the second second se | Woodstock B   Label   Static Text   Text Field   Text Field   Text Area   Button   Button   Hyperlink     General   id   Page1 - Prop   General   id   Page1 - Prop   Background I   [255]   Background Ir   Page Layout   Grid   Style Sheet   Itel   Advanced   Response End UTF-8   Language |
| ⊕ I textField1                                                                                                    |                                                                                                    | Page1 (request)                                                                                                    |

# 5.1. Wstawianie do pliku typu Java strony JSP obiektów reprezentujących komponenty wizualne interfejsu graficznego użytkownika

| i 🔁 🚰 👪 🦻 🥐 i 🗔                                                                                                    | - T 🗃 🕨 📭 - 🗍                                                                                                    | Q-  Search (Ctrl+I)                                                                                                    |
|----------------------------------------------------------------------------------------------------|----------------------------------------------------------------------------------------------------|----------------------------------------------------------------------------------------------------|
| Projects I S Files<br>AplikacjaInternetowa7<br>AplikacjaInternetowa7<br>Web Pages<br>Page1.jsp<br>Rejestracje.jsp<br>Page1.jsp<br>Rejestracje.jsp<br>Server Resources<br>Source Packages<br>Libraries<br>Data Source References                                                                                                    | ram       iagramklas * # Page1 * #         Design       JSP       Java       Any Size         Rejestracja klier       Zarei         Podaj nazwę       Zarei         Pokaż rejestracje       Zarei | Palette  Woodst Edit Java Source Bind to Data Add Property Bindings Add Binding Attribute Edit JSP Source Edit Button Text Select Parent Edit action=>button1_action() Event Handle |
| •       •       •       •       •       •       •       •       •       •       •       •       •       •       •       •       •       •       •       •       •       •       •       •       •       •       •       •       •       •       •       •       •       •       •       •       •       •       •       •       •       •       •       •       •       •       •       •       •       •       •       •       •       •       •       •       •       •       •       •       •       •       •       •       •       •       •       •       •       •       •       •       •       •       •       •       •       •       •       •       •       •       •       •       •       •       •       •       •       •       •       •       •       •       •       •       •       •       •       •       •       •       •       •       •       •       •       •       •       •       •       •       •       •       •       •       •       •       • | ApletPliki1 (run-applet) Reverse Engineering Log Reverse Engineering Log Report Successful (total time: 11 secc                                                                                   | Set Initial Focus<br>Configure Virtual Forms<br>Snap to Grid<br>Bring to Front                                                                                                    |
| Należy zaznaczyć kolejn<br>kliknąć na niego prawym<br>wyskakującego menu kli<br>Attribute. W pliku typu Ja<br>komponent oraz 2 metod                                                                                                    | no <u>każdy</u> komponent, następnie<br>n klawiszem myszy i z<br>knąć na pozycję Add Binding<br>ava pojawi się kod obiekt typu<br>dy typu set i get.                                              | Send to Back<br>Customize<br>Cut<br>Copy<br>Paste                                                                                                    |

#### 6. Przygotowanie do wstawienia atrybutu danerejestracji jako tablicy elementów Option do klasy typu ApplicationBean1 – ręczne wstawienie atrybutu

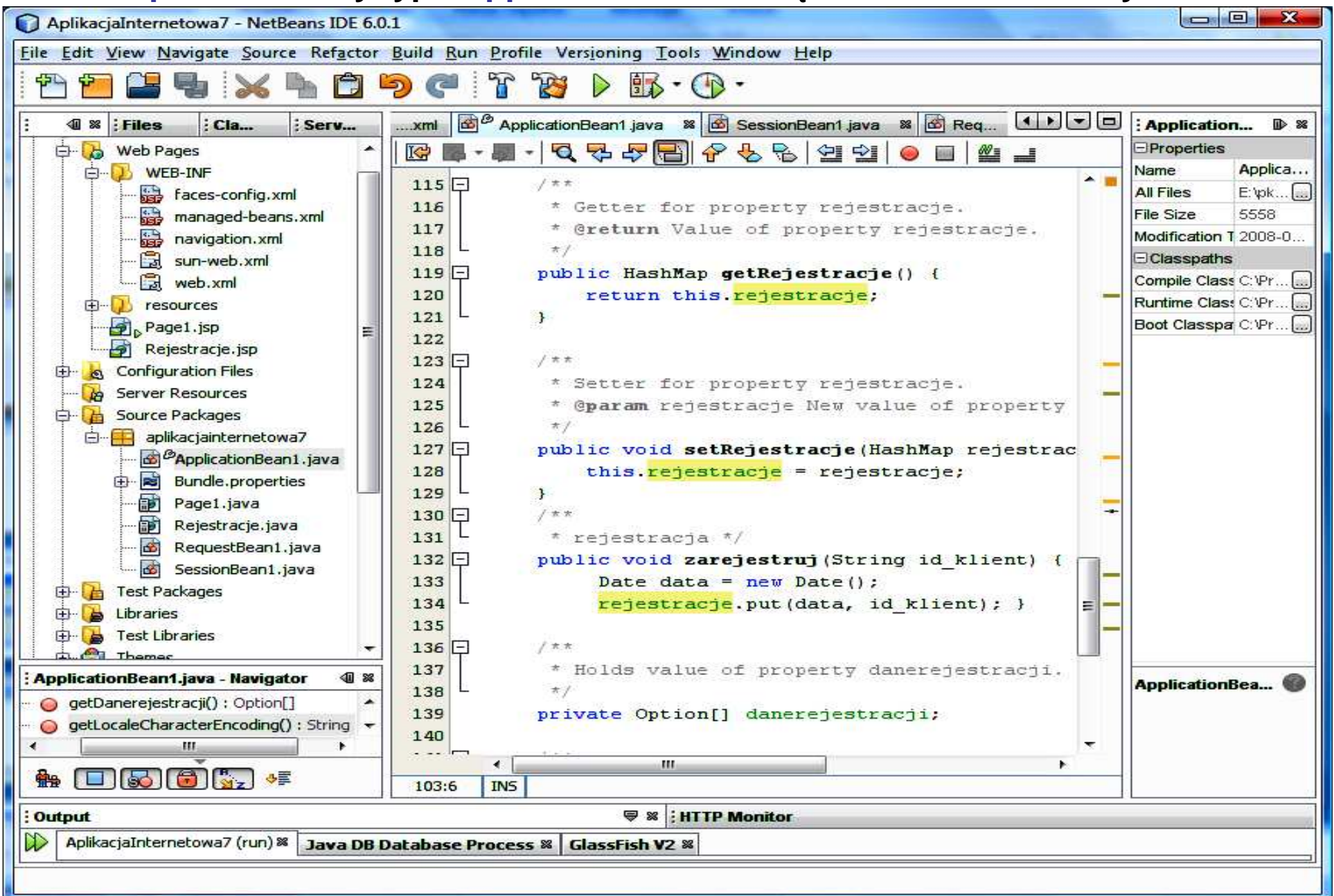

#### 6.1. Import brakujących pakietów - klawisze CTRL+Shift+I oraz wybór w formularzu, który pokazuje się w sytuacji, kiedy należy wybrać właściwą klasę

| Fix Imports                                                            |                                                          |
|------------------------------------------------------------------------|----------------------------------------------------------|
| The following class names were found in more than on import statement: | e package. Select the fully qualified name to use in the |
| Class Name                                                             | Fully Qualified Name                                     |
| Option                                                                 | com.sun.webui.jsf.model.Option 🛛 🗸 🗸                     |
|                                                                        | com.sun.tools.ws.ant.Apt.Option                          |
|                                                                        | com.sun.webui.jsf.model.Option                           |
|                                                                        | javax.swing.text.html.Option                             |
|                                                                        |                                                          |
|                                                                        |                                                          |
|                                                                        |                                                          |
|                                                                        |                                                          |
|                                                                        | OK Cancel                                                |

6.2. Wstawienie atrybutu danerejestracji jako tablicy elementów Option do klasy typu ApplicationBean1 w celu umożliwienia wyświetlania danych rejestracji przechowywanych w obiekcie ApplicationBean1 w atrybucie rejestracje typu HasMap – kliknąć prawym klawiszem myszy na ciało klasy w trybie Java, wybrać Refactor, następnie Encapsulate Fields.

6.3. Dodanie metod typu set i get dla atrybutu danerejestracji, jako tablicy elementów Option, do klasy typu ApplicationBean1 w celu umożliwienia wyświetlania danych rejestracji przechowywanych w obiekcie ApplicationBean1 w atrybucie rejestracje typu HasMap cd. – zaznaczyć Create Getter oraz Create Setter i nacisnąć Refactor

## 6.4. Rezultat po wstawieniu atrybutu danerejestracji jako tablicy elementów Option do klasy typu ApplicationBean1

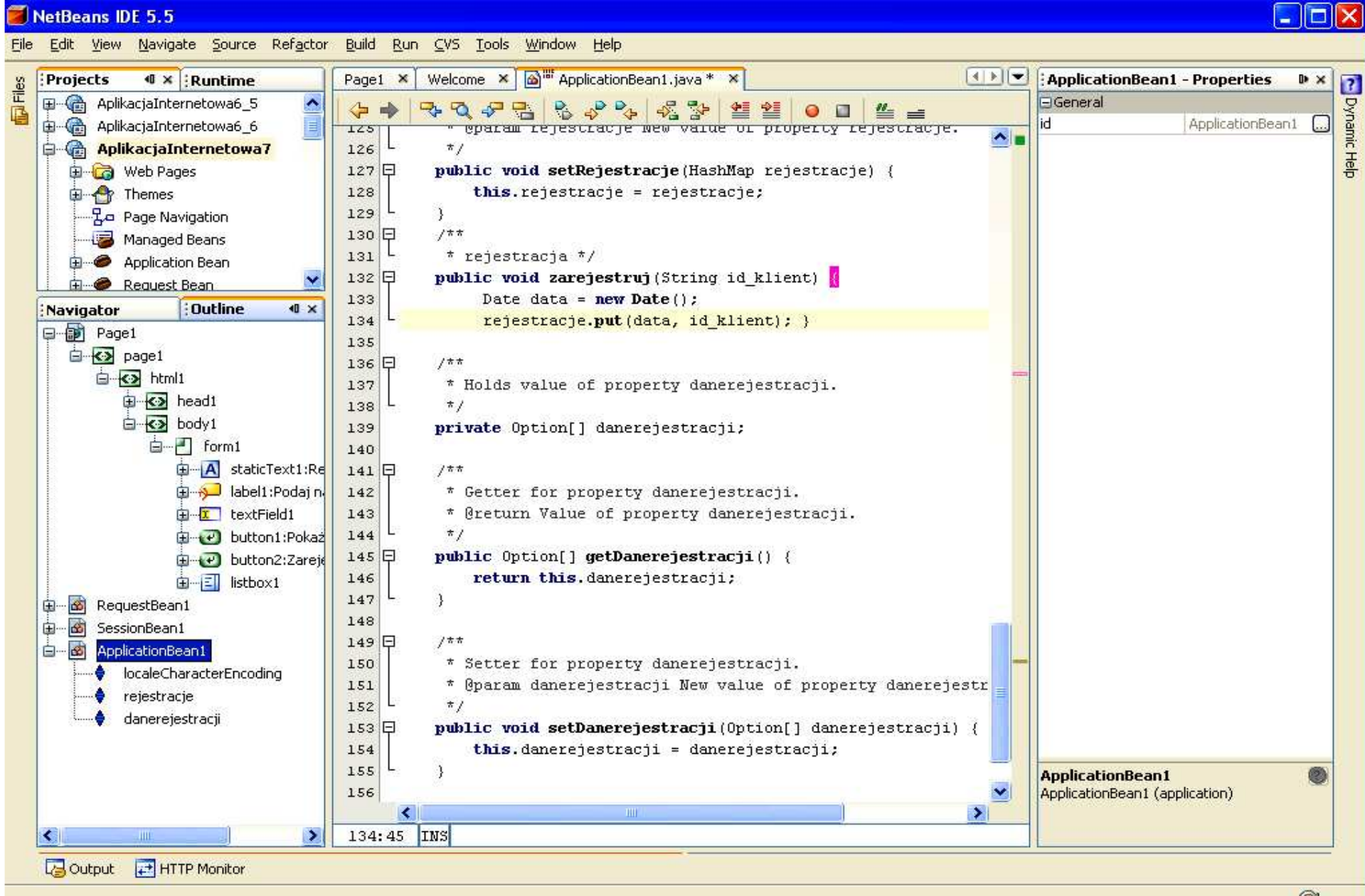

#### 6.5. Uzupełnienie metody init w klasie typu ApplicationBean1 – inicjowanie tablicy danerejestracji

![](_page_34_Picture_1.jpeg)

#### 7. Dodanie nowej strony Rejestracje.jsp do prezentowania danych aplikacji oraz czasu życia atrybutów obiektów aplikacji

| P 🛈 🕷 🗄 Files 🛛 🕴 Cla                                                                                                    | sses : Servicesjava                                                                                                    | TFabry                                                                                                    | rka.java 📽 Start Page 📽 🛃 wel                                                                                                    | p.xml 🗱 🙆 ApplicationBean1 java 📽 🙆 SessionBean1 java 📽 🙆 RequestBean1 java 📽                                                                                                 | : Aplikacjaln D 🛚                                                    |
|----------------------------------------------------------------------------------------------------|----------------------------------------------------------------------------------------------------|----------------------------------------------------------------------------------------------------|----------------------------------------------------------------------------------------------------|----------------------------------------------------------------------------------------------------|----------------------------------------------------------------------|
| AplicacjaInternetowa     Web Pages     Web Pages     Web-INF     Web-INF      Web-INF     Web-INF | New         Build         Clean and Build         Clean         Verify         Generate Javadoc         Run         Undeploy and Deploy         Debug         Profile         Set as Main Project         Open Required Projects         Close         Rename         Move         Copy         Delete       D | <ul> <li>de</li> <li>de</li> &lt;</ul> | JApplet<br>HTML File<br>Java Class<br>Visual Web JSF Page Fragment<br>JSP<br>HTML<br>Servlet<br>Java Package<br>Entity Class<br>Entity Classes from Database<br>Web Service<br>Web Service from WSDL<br>Web Service Client<br>Other<br>Date data = new Da<br>rejestracje.put (da | <pre>isstracje. ejestracje. ejestracje. ejestracje. w value of property rejestracje. je (HashMap rejestracje) { ejestracje; String id_klient) { te(); ta, id_klient); }</pre> | <no properties=""></no>                                              |
| Themes     Themes     ApplicationBean1.java - N     getDanerejestracji()     getLocaleCharacterE     getRejestracje() : Ha     init+()     III                                                                                                    | Find C<br>Reverse Engineer<br>Versioning<br>Local History<br>Properties                                                                                                    | rl+F<br>•                                                                                                    | <pre>* Holds value of prope */ private Option[] danere /** * Getter for property * @return Value of pro */</pre>                                                                                                    | rty danerejestracji.<br>jestracji;<br>danerejestracji.<br>perty danerejestracji.                                                                                              | AplikacjaIntern<br>Web project in<br>E:\pk\AplikacjaInternet<br>owa7 |
|                                                                                                    | 103:6                                                                                                    | INS                                                                                                    |                                                                                                    |                                                                                                    |                                                                      |

a 🔁 🌽

# 7.1. Dodanie nowej strony Rejestracje.jsp do prezentowania danych aplikacji oraz wywołania strony

| 🗃 New Page                                                      |                                                                            |                             |
|-----------------------------------------------------------------|----------------------------------------------------------------------------|-----------------------------|
| Steps                                                           | Name and Location                                                          |                             |
| <ol> <li>Choose File Type</li> <li>Name and Location</li> </ol> | File <u>N</u> ame: Rejestracje                                             |                             |
|                                                                 | Project: AplikacjaInternetowa7                                             |                             |
|                                                                 | Folder: web                                                                | Bro <u>w</u> se             |
|                                                                 | <u>Created File:</u> jewicz\rozne\dydaktyka\Komponenty\pkw5\AplikacjaInter | netowa7\web\Rejestracje.jsp |
|                                                                 |                                                                            |                             |
|                                                                 |                                                                            |                             |
|                                                                 |                                                                            |                             |
|                                                                 |                                                                            |                             |
|                                                                 |                                                                            |                             |
|                                                                 |                                                                            |                             |
|                                                                 |                                                                            |                             |
|                                                                 |                                                                            |                             |
|                                                                 |                                                                            |                             |
|                                                                 | < <u>B</u> ack Next > <u>Finish</u>                                        | Cancel Help                 |

#### 8. Wstawienie komponentów do strony Rejestracje – dwa typu StaticText oraz Listbox. Każdy komponent powinien mieć ustawioną opcję Add Binding Attribute (patrz punkt 5.1)

| Projects 🔍 🛪 Runtime                                                                                                    | ava Rejestracje * 🗙 🚺 💌                                                                                              | Palette                                                                                                    |                                                                                                    | • > |
|----------------------------------------------------------------------------------------------------|----------------------------------------------------------------------------------------------------|----------------------------------------------------------------------------------------------------|----------------------------------------------------------------------------------------------------|-----|
| AplikacjaInternetowa6_5<br>AplikacjaInternetowa6_6<br>AplikacjaInternetowa7<br>Web Pages<br>Web Pages<br>Web Pages<br>Rejestracje<br>Avigator<br>Rejestracje<br>Avigator<br>Avigator<br>Avig | Design JSP Java 🔊 <table-cell> Czas rejestracji<br/>Dane rejestracji<br/>Item 1 🟊<br/>Item 2<br/>Item 3</table-cell> | Basic  Static Text  Static Text  Text Area  Button  Button  Listbox  Checkbox Group  Radio Button Group  Table  Table  Table  Table  Table | <ul> <li>Text Field</li> <li>Label</li> <li>Hyperlink</li> <li>Drop Down List</li> <li>Checkbox</li> <li>Radio Button</li> <li>Image</li> <li>Table Column</li> </ul> |     |
| i form1<br>i A staticText1:Czas rejestracji<br>i Iistbox1<br>i A staticText2:Dane rejestracji<br>iistbox1DefaultOptions                                                                                                    |                                                                                                    | Hidden Field<br>File Upload<br>Rejestracje - Propert                                                                                       | Calendar<br>III Tree<br>ies                                                                                                    | •   |
| RequestBean1<br>czas<br>SessionBean1<br>rejestracja<br>ApplicationBean1<br>localeCharacterEncoding<br>rejestracje<br>danerejestracji                                                                                                    |                                                                                                    | Id<br>Appearance<br>Background<br>Background Image<br>Page Layout<br>Style Sheet<br>Rejestracje<br>Rejestracje (request)                   | Rejestracje<br>[255,255,255]<br>Grid Layout<br>/resources/styleshe                                                                                                    |     |

8.1. Tworzenie połączenia komponentu typu List Box z obiektem danerejestracji z obiektu typu ApplicationBean1 – wywołanie opcji Bind to Data dla komponentu typu ListBox z wyskakującego menu

![](_page_38_Figure_1.jpeg)

#### 8.2. Połączenie komponentu typu ListBox z obiektem danerejestracji z obiektu typu ApplicationBean1

| 🧧 Bind to Data - listbox1 🛛 🔀             |
|-------------------------------------------|
| Current Items property setting            |
| #{ApplicationBean1.danerejestracji}       |
| Bind to Data Provider Bind to an Object   |
| Select binding target:                    |
| (Property not bound)                      |
| 🗄 💮 🚱 page1 Page                          |
| Iistbox1DefaultOptions DefaultOptionsList |
| property: multiple <i>Boolean</i>         |
| property: <b>options</b> Option[]         |
| monometry: selected¥alue Object           |
|                                           |
| E E Cas URE                               |
| SessionBean1                              |
| rejestracja <i>BDDI€a</i> Ω               |
| ApplicationBean1                          |
| Lase Market String                        |
|                                           |
| anerejestracji <i>Upubri</i> []           |
|                                           |
|                                           |
| OK Cancel <u>Apply</u> <u>H</u> elp       |

#### 8.3. Wstawienie przycisku powrot typu Button do strony Rejestracje. Powinien on mieć ustawioną opcję Add Binding Attribute (patrz punkt 5.1)

![](_page_40_Figure_1.jpeg)

8.4. Wstawienie metody zawartosc\_tablicy\_danerejestracji() do klasy ApplicationBean1 przygotowującej tablicę danerejestracji do "bindowania" z komponentem typu ListBox ze strony Rejestracje

public void zawartosc\_tablicy\_danerejestracji()

```
int ile = rejestracje.size();
if (ile >0) {
Option klienci[] = new Option[ile];
Set zbior = rejestracje.entrySet();
Iterator iterator = zbior.iterator();
int i=0;
while(iterator.hasNext())
 klienci[i++] =
    new Option(Integer.toString(i),iterator.next().toString());
setDanerejestracji(klienci);
```

#### 8.5. Import brakujących pakietów - klawisze CTRL+Shift+I oraz wybór w formularzu, który pokazuje się w sytuacji, kiedy należy wybrać właściwą klasę

| Fix Imports                                                             |                                                          |
|-------------------------------------------------------------------------|----------------------------------------------------------|
| The following class names were found in more than one import statement: | e package. Select the fully qualified name to use in the |
| Class Name                                                              | Fully Qualified Name                                     |
| Iterator                                                                | java.util.Iterator 🛛 🔽                                   |
|                                                                         | java.util.Iterator                                       |
|                                                                         | javax.swing.text.html.HTMLDocument.Iterator              |
|                                                                         |                                                          |
|                                                                         |                                                          |
|                                                                         |                                                          |
|                                                                         |                                                          |
|                                                                         |                                                          |
|                                                                         | OK Cancel                                                |

#### 8.6. Import brakujących pakietów - klawisze CTRL+Shift+I oraz wybór w formularzu, który pokazuje się w sytuacji, kiedy należy wybrać właściwą klasę

| Fix Imports                                                             | X                                                      |
|-------------------------------------------------------------------------|--------------------------------------------------------|
| The following class names were found in more than one import statement: | package. Select the fully qualified name to use in the |
| Class Name                                                              | Fully Qualified Name                                   |
| Date                                                                    | java.util.Date 🛛 🔽                                     |
|                                                                         | java.sql.Date                                          |
|                                                                         | java.util.Date                                         |
|                                                                         |                                                        |
|                                                                         |                                                        |
|                                                                         |                                                        |
|                                                                         |                                                        |
|                                                                         |                                                        |
|                                                                         | OK Cancel                                              |

![](_page_44_Figure_0.jpeg)

8.7. Uzupełnienie kodu metody istniejącej metody prerender dla strony Rejestracje (plik Rejestracja.java) – metoda wykonywana podczas wywoływania strony za pomocą przycisków Zarejestruj oraz Pokaż rejestracje strony głównej Page1

```
public void prerender()
{
    getApplicationBean1().zawartosc_tablicy_danerejestracji();
```

# 8.8. Rezultat działań – strona Rejestracje posiada metodę prerender do prezentacji danych z obiektów typu ApplicationBean1

| AplikacjaInternetowa7 - NetBeans IDE 6.5                                                                                                    |                                                                                                    |
|----------------------------------------------------------------------------------------------------|----------------------------------------------------------------------------------------------------|
| <u>File Edit View Navigate Source Refactor Ru</u>                                                                                                    | n <u>D</u> ebug <u>P</u> rofile Vers <u>i</u> oning <u>T</u> ools <u>W</u> indow <u>H</u> elp                                                                                                    |
| 1 🕾 🖀 📲 🦻 🥐 💷                                                                                                    | - 🚏 🦉 🕨 🌆 • 🚯 •                                                                                                    |
| 👸 : Projects 🐠 🕷 : Files                                                                                                    | java 📄 applet.policy 🐒 🔊 ApplicationBean1.java 📽 Rejestracje * 📽 🛃 web.xml 🚺 🔽 🗖                                                                                                    |
| AplikacjaInternetowa7  AplikacjaInternetowa7  AplikacjaInternetowa7  Aplikacjainternetowa7  Aplikacjainternetowa7  ApplicationBean1.java  ApplicationBean1.java | Design       JSP       Java       Image: Second second s |
| init - Navigator 🖉 🕷                                                                                                    | <pre>public void destroy() {</pre>                                                                                                    |
| Members View                                                                                                    |                                                                                                    |
| getStaticText1() : StaticText     getStaticText2() : StaticText                                                                                                    | 183:1 IN5                                                                                                    |
|                                                                                                    | HTTP Client Monitor : Output 🛛 🖓 🗄 Tasks : HTTP Server Monitor                                                                                                    |
|                                                                                                    |                                                                                                    |

#### 8.9. Tworzenie połączenia komponentu staticText1 typu Static Text ze strony Rejestracje.jsp z atrybutem czas z obiektu typu RequestBean1 – wywołanie opcji Bind to Data dla komponentu typu Static Text z wyskakującego menu

| File Edit View Navigate Source Refactor Build Ru                                                                                                    | n Profile Versioning | Tools Win | dow Help      |                        |                                                                                                    |                                      |                                                                                                    |                                                                                                    |   |
|----------------------------------------------------------------------------------------------------|----------------------|-----------|---------------|------------------------|----------------------------------------------------------------------------------------------------|--------------------------------------|----------------------------------------------------------------------------------------------------|----------------------------------------------------------------------------------------------------|---|
| Projects 4 × Files Classes                                                                                                    | Services             | ge1       | Rejestracje 📽 | 🗟 TProdukt1 java 🛛 📽 🛃 | TProdukt2.java                                                                                                    |                                      | Palette                                                                                                    |                                                                                                    | : |
| AplikacjaInternetowa7         AplikacjaInternetowa7         Web Pages         Balance         Page1.jsp         Page1.jsp         Page2.jsp         Page3.jsp         Page3.jsp         Page3.jsp         Page3.jsp         Page3.jsp         Page4.jsp <th></th> <th>Design</th> <th>JSP Java</th> <th>Any Size</th> <th>Edit Java Source<br/>Bind to Data<br/>Add<br/>Property Bindir<br/>Edit JSP Source<br/>Edit Text<br/>Select Parent<br/>Edit Event Hand</th> <th>e<br/>e<br/>IgS</th> <th>Basic Label Text Field Button Button Image Hyperlink Listbox Checkbox Group Radio Button Group Table Table Hidden Field File Upload Tree Node</th> <th>▲ Static Text         ➡ Text Area         ➡ Hyperlink         ➡ Drop Down List         ✔ Checkbox         ● Radio Button         ➡ Image         ■ Table Column         ■ Password Field         ● Calendar         ■ Tree         ♣ Anchor</th> <th></th> |                      | Design    | JSP Java      | Any Size               | Edit Java Source<br>Bind to Data<br>Add<br>Property Bindir<br>Edit JSP Source<br>Edit Text<br>Select Parent<br>Edit Event Hand | e<br>e<br>IgS                        | Basic Label Text Field Button Button Image Hyperlink Listbox Checkbox Group Radio Button Group Table Table Hidden Field File Upload Tree Node | ▲ Static Text         ➡ Text Area         ➡ Hyperlink         ➡ Drop Down List         ✔ Checkbox         ● Radio Button         ➡ Image         ■ Table Column         ■ Password Field         ● Calendar         ■ Tree         ♣ Anchor |   |
| ip 🌝 JavaLibrary1                                                                                                    |                      |           | •             |                        | Set Initial Focus                                                                                                    | D.                                   | ) Message                                                                                                    | P Message Group                                                                                                    |   |
| Statut F RAT - Havigator         Rejestracje                                                                                                    | 6 W2                 |           |               |                        | Virtual Forms<br>Snap to Grid<br>Bring to Front<br>Send to Back<br>Customize<br>Cut<br>Copy<br>Paste<br>Delete                 | Ctrl+X<br>Ctrl+C<br>Ctrl+V<br>Delete | taticText1 - Properties                                                                                                    | staticText1<br>height: 22px; left: 24px; top                                                                                                    |   |
| Output                                                                                                    |                      |           |               | 🖶 🕱 🗄 HTTP Monit       | Preview in Brov<br>Refresh<br>Target Browser                                                                                   | vser<br>Window                       | iticText1 (StaticText)                                                                                                    |                                                                                                    |   |
|                                                                                                    |                      |           |               |                        | Page Navigatio                                                                                                    | n                                    |                                                                                                    |                                                                                                    |   |

📰 🛸 🥭

![](_page_48_Figure_0.jpeg)

8.10. Połączenie komponentu typu Static Text z obiektem czas z obiektu typu **RequestBean1 – czas będzie wyświetlał** się tylko wtedy, gdy naciska się klawisz Zarejestruj na stronie Page1.jsp pozwalający przejść do strony Rejestracje.jsp. Obsługa zdarzenia tego przycisku (slajd 9.2 – metoda button1\_action) tworzy nowy obiekt czas typu Date w obiekcie RequestBean1, przechowywany jedynie do ponownego wywołania tej strony, kiedy powstaje nowy obiekt typu RequestBean1. Po naciśnięciu przycisku Pokaż rejestracje po przejściu na stronę Rejestracja.jsp nie wyświetli się czas, gdyż w nowym obiekcie RequestBean1 nie utworzono obiektu czas podczas obsługi zdarzenia związanego z naciśnięciem tego przycisku (slajd 9.2 – metoda button2 action).

![](_page_48_Picture_2.jpeg)

Help

Cancel

#### 8.11. Efekt bindowania pola typu StaticText

| File Édit View Navigate Source Refactor Build Run Profile Versioning Tools Window Help     Image: Second Structure   Image: Second Structure                                                                                                    | ite<br>sic<br>bel<br>ext Field<br>tton<br>age Hyperlink<br>tbox<br>leckbox Group<br>idio Button Group<br>ble<br>ble Row Group<br>iden Field | Static Text  Text Area  Hyperlink  Checkbox  Radio Button  Radio Button  Table Column  Calendar  Calendar  Tree                                                                                                    |
|----------------------------------------------------------------------------------------------------|----------------------------------------------------------------------------------------------------|----------------------------------------------------------------------------------------------------|
| P (1 × ); Files   Classes   P   AplikacjaInternetowa7   Web Pages   Web Pages   Web Pages   P   Web Pages   P   Web Pages   P   P   Web Pages   P   P   P   Web Pages   P   P   P   P   Web Pages   P   P   P   P   P   P   P   P   P   P   P   P   P   P   P   P   P   P   P   P   P   P   P   P   P   P   P   P   P   P   P   P   P   P   P   P   P   P   P   P   P   P   P   P   P   P   P   P   P   P   P   P   P   P   P                                                                                                    | tte<br>sic<br>bel<br>ext Field<br>etton<br>age Hyperlink<br>tbox<br>eckbox Group<br>idio Button Group<br>ble<br>ble Row Group<br>den Field  | Static Text  Text Area  Hyperlink  Checkbox  Radio Button  Radio Button  Table Column  Calendar  Calendar  Tree                                                                                                    |
| P (1) % ; Files ; Classes ; Services                                                                                                    | tte<br>sic<br>bel<br>ext Field<br>itton<br>age Hyperlink<br>tbox<br>eckbox Group<br>idio Button Group<br>ble<br>ble Row Group<br>den Field  | Static Text  Static Text  Text Area  Hyperlink  Checkbox  Radio Button  Mage  Table Column  Calendar  Calendar  Cal |
| AplikacjaInternetowa7   Web Pages   WEB-INF   Page1.jsp   Page1.jsp   Page2.jsp   Page3.jsp   Page3.jsp                                                                                                    | sic<br>bel<br>ext Field<br>itton<br>lage Hyperlink<br>itbox<br>leckbox Group<br>idio Button Group<br>ble<br>ble Row Group<br>iden Field     | Static Text     Text Area     Hyperlink     Drop Down List     Checkbox     Radio Button     Image     Table Column     Password Field     Calendar     Tree                                                                                                    |
| Web Pages   WEB-INF   Page1.jsp   Page1.jsp   <                                                                                                    | bel<br>ext Field<br>itton<br>age Hyperlink<br>itbox<br>ieckbox Group<br>idio Button Group<br>ble<br>ble Row Group<br>iden Field             | A Static Text         Image         Image<                                                                                                    |
| Image: Web-INF   Image: resources   Image: resources   Im                                                                                                    | ext Field<br>Itton<br>Iage Hyperlink<br>Itbox<br>Ieckbox Group<br>Idio Button Group<br>ble<br>ble Row Group<br>Iden Field<br>I unload       | <ul> <li>Text Area</li> <li>Hyperlink</li> <li>Drop Down List</li> <li>Checkbox</li> <li>Radio Button</li> <li>Image</li> <li>Table Column</li> <li>Password Field</li> <li>Calendar</li> <li>Iree</li> </ul>                                                                                                    |
| Butter resources   Page1.jsp   Rejestracje.jsp   Rejestracje.jsp   Page1.jsp   Page1.                                                                                                    | itton<br>iage Hyperlink<br>itbox<br>ieckbox Group<br>idio Button Group<br>ble<br>ble Row Group<br>iden Field                                | Hyperlink  Hyperlink  Checkbox  Radio Button  Radio Button  Table Column  Calendar  Calendar  Tree                                                                                                    |
| Rejestracje.jsp<br>Rejestracje.jsp<br>Dane rejestracji<br>Dane rejestracji<br>Dane rejestrac                                                                                                    | age Hyperlink<br>itbox<br>ieckbox Group<br>idio Button Group<br>ble<br>ble Row Group<br>Iden Field                                          |                                                                                                    |
| Dane rejestracji     Dane rejestracji     Dane rejestracji <t< th=""><th>itbox<br/>ieckbox Group<br/>idio Button Group<br/>ble<br/>ble Row Group<br/>iden Field</th><th>Checkbox Checkbox Radio Button Table Column Password Field Calendar</th></t<>                                                                                                    | itbox<br>ieckbox Group<br>idio Button Group<br>ble<br>ble Row Group<br>iden Field                                                           | Checkbox Checkbox Radio Button Table Column Password Field Calendar                                                                                                    |
| Server Resources   Source Packages   Source Packages   Station   Style   Style   Style   Style   Style   Style                                                                                                    | actiox<br>neckbox Group<br>idio Button Group<br>ible<br>ble Row Group<br>iden Field                                                         | Checkbox  Radio Button  Radio Button  Table Column  Password Field  Calendar  Tree                                                                                                    |
| Bource Packages   Bource Packages   Bource Packages <th>ieckbox Group<br/>idio Button Group<br/>ible<br/>ble Row Group<br/>Iden Field</th> <th>Radio Button     Image     Table Column     Password Field     Calendar     Tree</th>                                                                                                    | ieckbox Group<br>idio Button Group<br>ible<br>ble Row Group<br>Iden Field                                                                   | Radio Button     Image     Table Column     Password Field     Calendar     Tree                                                                                                    |
| Image: Component Libraries   Image: Component Libraries   Image: Compone                                                                                                    | adio Button Group<br>Ible<br>ble Row Group<br>Iden Field                                                                                    | Image Table Column Password Field Calendar Tree                                                                                                    |
| □ □   □ □   □ □   □ □   □ □   □ □   □ □   □ □   □ □   □ □   □ □   □ □   □ □   □ □   □ □   □ □   □ □   □ □   □ □   □ □   □ □   □ □   □ □   □ □   □ □   □ □   □ □   □ □   □ □   □ □   □ □   □ □   □ □   □ □   □ □   □ □   □ □   □ □   □ □   □ □   □ □   □ □   □ □   □ □   □ □   □ □   □ □   □ □   □ □   □ □   □ □   □ □   □ □   □ □   □ □   □ □   □ □   □ □   □ □   □ □   □ □   □ □ <th>ible<br/>Ible Row Group<br/>Iden Field</th> <th>Table Column Password Field Calendar</th>                                                                                                    | ible<br>Ible Row Group<br>Iden Field                                                                                                    | Table Column Password Field Calendar                                                                                                    |
| Image: Test Libraries   Image: Test Libraries   Image: Test Librari                                                                                                    | ble Row Group<br>Iden Field                                                                                                    | Password Field     Calendar     Tree                                                                                                    |
| Image: Component Libraries   Image: Component Libraries   Image: Compone                                                                                                    | dden Field                                                                                                    | Calendar                                                                                                    |
| Component Libraries  Data Source References  Static Text1 - Navigator  Static Text1 - Navigator                                                                                                    | a Unload                                                                                                    |                                                                                                    |
| Data Source References   InvaAnnikation5   Static Text1 - Navigator   Static Text1 - Navigator   Rejestracje   InvaAnnikation5   InvaAnnikation5 <t< th=""><th>ellinnan</th><th>I I I I I I I I I I I I I I I I I I I</th></t<>                                                                                                    | ellinnan                                                                                                    | I I I I I I I I I I I I I I I I I I I                                                                                                    |
| Static Text1 - Navigator   Static Text1 - Navigator   Static Text1 - Navigator   Rejestracje   Image: Static Text1 - Navigator   Image: Static Text1 - Navigator                                                                                                    | o opiodu                                                                                                    | -                                                                                                    |
| Static fexti - Navigator     Static     Rejestracje     Press     page1     Press     html1     Press     head1   Press   Press   body1   Press   Press   form1     Image: state     Image: state                                                                                                    | ee Node                                                                                                    | Anchor                                                                                                    |
| E Stracje<br>E Stracje<br>E Stracje<br>E Stracje<br>E Stracje<br>I Gen<br>id<br>E Appe<br>Style<br>Styl | cText1 - Properties                                                                                                    | D 8                                                                                                    |
| brml1<br>□ Appe<br>■ Mead1<br>□ Mead1<br>□ Mea                                                                                                    | eral                                                                                                    |                                                                                                    |
| head1     in the style     style     sty                                                                                                    |                                                                                                    | staticiexti                                                                                                    |
| body1<br>form1<br>body1<br>text                                                                                                    | arance                                                                                                    | height: 22px: left: 24p                                                                                                    |
| ia- ℓ form1 text                                                                                                    | 955                                                                                                    |                                                                                                    |
| The second second s                                                                                                    | 433                                                                                                    | S #(RequestBeap1.cz                                                                                                    |
| A staticText1                                                                                                    |                                                                                                    |                                                                                                    |
| E listbox1 conver                                                                                                    | ter                                                                                                    | •                                                                                                    |
| escape                                                                                                    | 9                                                                                                    |                                                                                                    |
| E-e-button1:powrot                                                                                                    | ndine                                                                                                    |                                                                                                    |
| E Martin RequestBean1                                                                                                    | lext1                                                                                                    | •                                                                                                    |
| SessionBean1                                                                                                    | ext1 (StaticText)                                                                                                    |                                                                                                    |
| ApplicationBean1                                                                                                    |                                                                                                    |                                                                                                    |
| Output 🛛 🖓 🛪 HTTP Monitor                                                                                                    |                                                                                                    |                                                                                                    |
|                                                                                                    |                                                                                                    |                                                                                                    |

# 9. Wywołanie edytora Page Navigation z wyskakującego menu po naciśnięciu prawego klawisza myszy w obszarze Design strony

| • × Files                     | /elcome × Page1 × Rejestracje ×                                 |                                               | ()<br>() | Palette             |
|-------------------------------|-----------------------------------------------------------------|-----------------------------------------------|----------|---------------------|
| 👌 AplikacjaInternetowa7 🛛 🗖   | esign JSP Jaya 🛛 🐼 🖓 🖓                                          | y Size                                        |          | 🖃 Basic             |
| 🛛 🕝 Web Pages                 |                                                                 |                                               |          | No Label            |
| 🕀 🗝 WEB-INF                   |                                                                 |                                               |          | A Static Text       |
| 🕀 🛁 resources                 | Rejes                                                           | xtracja klientow                              |          | Text Field          |
| Page1.jsp                     |                                                                 |                                               |          | Text Area           |
| Rejestracje,jsp               | Podaj nazwę                                                     | Zarejestruj                                   |          |                     |
|                               | i in in in in in in <del>langer, ng m</del>                     | <u>, , , , , , , , , , , , , , , , , , , </u> |          | Button              |
|                               | · · · · · · · · · · · · · · · · · · ·                           |                                               |          | 😂 Hyperlink         |
| Application Bean              | Pokaz rejestracje                                               |                                               |          | 🐯 Image Hyperlink   |
| Request Bean                  |                                                                 |                                               |          | E Drop Down List    |
| Session Bean                  |                                                                 |                                               |          | El Listbox          |
| - 🕝 Configuration Files 🛛 🥃 👫 |                                                                 |                                               |          |                     |
|                               |                                                                 | Edit Java Source                              |          | Page1 - Properties  |
| ne w x :Navigator             |                                                                 | Edit JSP Source                               |          | General             |
| Pages                         |                                                                 | Edit Inline                                   |          | id Page1 (          |
|                               |                                                                 | Select Parent                                 |          |                     |
| SessionBean1                  | · [ · · ] · · ] · · ] · · ] · · ] · · ] · · ] · · ] · · ] · · ] | Edit Event Handler                            |          | Background [] [25:] |
| rejestracia                   |                                                                 |                                               |          | Page Layout Grid    |
| ApplicationBean1              |                                                                 |                                               |          | Style Sheet /res (  |
|                               |                                                                 | Add 🕨                                         |          | Title               |
| 🔶 rejestracje                 |                                                                 | Virtual Forms                                 |          | Page1               |
| 🔷 danerejestracji             |                                                                 | Align 🕨                                       |          | Page1 (request)     |
|                               |                                                                 | Bring to Front                                |          |                     |
|                               |                                                                 | Send to Back                                  |          | Dynamic Help        |
|                               |                                                                 | Customize                                     |          | About the Visi      |
|                               |                                                                 | Cut Ctrl+X                                    |          | 🕀 📴 See Also        |
|                               |                                                                 | Copy Ctrl+C                                   |          |                     |
|                               |                                                                 | Paste Ctrl+V                                  |          |                     |
|                               |                                                                 | Delete Delete                                 |          |                     |
|                               |                                                                 | Preview in Browser                            |          |                     |
|                               |                                                                 | Refresh                                       |          |                     |
| E au s                        |                                                                 | Target Browser Window                         |          |                     |
|                               |                                                                 | Page Navigation                               |          |                     |
|                               |                                                                 |                                               |          |                     |
|                               |                                                                 |                                               |          |                     |
|                               |                                                                 |                                               |          |                     |

# 9.1. Utworzenie połączeń ze strony Page1 do strony Rezerwacje uruchamianych za pomocą klawiszy Pokaż rejestracje i Zarejestruj

| 📕 NetBeans IDE 5.5 - Aplikacjalnt                   | ernetowa7                                                   |                           |
|-----------------------------------------------------|-------------------------------------------------------------|---------------------------|
| <u> Eile Edit View N</u> avigate <u>S</u> ource Rel | actor Build Run Versioning CVS Tools RefactorIT Window Help |                           |
| 😂 🙆 🥙 🖉 🖋 🕯                                         | ) 🖻 🔊 🌈 🔎 🧕 🧟 🔦 🦘 🕑 🚺 < ٩                                   | 5 Ri R R                  |
| Pro 4 × Files                                       | me   Page1 ×   Rejestracje × 🖁 🗠 Page Navigation × 🛛 💶 💌    | Rejestracje - Properties  |
| 🖨 🍘 AplikacjaInternetowa7 🛛 📐                       | Navigation                                                  | 🗆 General 🔥               |
| 🖨 🕝 Web Pages 📃                                     |                                                             | id Rejestracje 🛄          |
| 🖶 🖨 WEB-INF 📃                                       |                                                             |                           |
| 😥 🔂 resources                                       |                                                             | Background [255,255,25]   |
| Page1.jsp                                           |                                                             | Background Image          |
| Rejestracje.jsp                                     |                                                             | Page Layout Grid Layout 💌 |
|                                                     |                                                             | Style Sheet /resources/s  |
| Outline 🔍 🛛 Navigator                               | Rejestracje.jsp                                             | Title                     |
| 🗊 Rejestracje                                       |                                                             |                           |
| 🖨 🐼 page1                                           |                                                             | Pajastracia               |
| ia⊷ <b>∢&gt;</b> html1                              |                                                             | Rejestracje (request)     |
| 🗄 🐼 head1                                           | Page1.jsp                                                   |                           |
| body1                                               |                                                             |                           |
| ģ₽ form1                                            |                                                             | Dynamic Help              |
| A staticText1:Czas                                  |                                                             | About the Outline Window  |
| ⊕ Iistbox1                                          |                                                             | 🕀 🗁 🔁 See Also            |
|                                                     |                                                             | 🗄 📲 Tutorials             |
| RequestBean1                                        |                                                             |                           |
| Czas                                                |                                                             |                           |
| SessionBean1                                        |                                                             |                           |
|                                                     |                                                             |                           |
| ApplicationBean1                                    |                                                             |                           |
|                                                     |                                                             |                           |
|                                                     |                                                             |                           |
|                                                     |                                                             |                           |
|                                                     |                                                             |                           |
| <                                                   |                                                             |                           |
| Output                                              |                                                             |                           |
|                                                     |                                                             | ~                         |
|                                                     |                                                             |                           |

![](_page_52_Figure_0.jpeg)

![](_page_53_Figure_0.jpeg)

9.2. Obsługa zdarzeń wraz z obsługą połączeń strony Page1 ze stroną Rejestracje klawisza Zarejestruj (button1\_action) oraz klawisza Pokaż rejestracje (button2\_action)

```
public String button1_action() {
```

```
// TODO: Process the action. Return value is a navigation
// case name where null will return to the same page.
String nazwa = (String)textField1.getText();
if (nazwa !=null && !nazwa.equals(""))
getApplicationBean1().zarejestruj( nazwa);
```

```
// User can only vote one time per session
getSessionBean1().setRejestracja(true);
```

```
// Don't need the timestamp after the next request ends
```

```
Date nowa = new Date();
getRequestBean1().setCzas(nowa);
```

```
// Don't need the timestamp after the next request ends
```

```
return "Zarejestruj"; //obsługa polaczenia ze strona Rejestracje
```

```
}
```

```
public String button2_action() {
```

```
// TODO: Process the action. Return value is a navigation
// case name where null will return to the same page.
```

return "pokaz rejestracje"; //obsługa polaczenia ze strona Rejestracje

Zofia Kruczkiewicz

9.3. Rezultat działań – strona Page1 posiada metody obsługi zdarzeń przycisków Zarejestruj (metoda button1\_action podczas połączenia ze stroną Rejestracje realizuje rejestrację klienta oraz wyłącza przycisk Zarejestruj oraz ustawia czas rejestracji) i Pokaż rejestracje (metoda button2\_action podczas połączenia ze stroną Rejestracje nic nie wykonuje)

| Edit View Navigate Source Refactor                                                                                                    | <u>Run Debug Profile Versioning Tools Window H</u> elp            |
|----------------------------------------------------------------------------------------------------|-------------------------------------------------------------------|
| Projects                                                                                                    | ava Rejestracje 🗱 🔂 web.xml 🗱 Page1 * 🗱                           |
| AplikacjaInternetowa7<br>Web Pages<br>Configuration Files<br>Server Resources<br>Source Packages<br>ApplicationBean1.java<br>Bundle.properties<br>Bundle.properties<br>Bundle.propert | Design JSP Java R + + + + + + + + + + + + + + + + + +             |
| Members View                                                                                                    | 256 return "zarejestruj";                                         |
| getApplicationBean1() : Applic<br>getBody1() : Body<br>getButton1() : Button<br>getButton2() : Button<br>getForm1() : Form<br>getHead1() : Head<br>getHml1() : Html                                                                                                    | <pre>257 L } 258 259 D public String button2_action() { 260</pre> |

#### 9.4. Obsługa klawisza powrot – wstawienie połączenia do strony Page1 ze strony Rejestracje

| 🖉 NetBeans IDE 5.5 - AplikacjaInternetowa7                                                                                                    |                                                                                                    |   |
|----------------------------------------------------------------------------------------------------|----------------------------------------------------------------------------------------------------|---|
| <u> Edit View Navigate Source Refactor Build Run</u>                                                                                                    | Versioning <u>C</u> VS <u>T</u> ools RefactorIT <u>W</u> indow <u>H</u> elp                                                                                                    |   |
| 🖎 🕓 📂 🕼 🔊 🖌 🛍 🇯 🤊 🌈                                                                                                    | 🗏 🔎 🔯 🚯 🚸 🕪 🚯 🖸 < 🗞 Rj Rj Rj Rj                                                                                                    |   |
| Projects Files Nav 4 × Runtime<br><no available="" view=""><br/>Outline<br/>Projects<br/>Outline<br/>Rejestracje<br/>Projects<br/>Projects</no> | * Rejestracje *   Design JSP   Java Image: Any Size   Image: Czas rejestracji   Dane rejestracji   abc   abc   abc   abc   abc   abc   abc   Button 1:powrot   Design   Button 1:powrot   Design   Dane rejestracji   Design   Dane rejestracji   Design   Button   Image: Design   Dane rejestracji   Image: Design   Design   Button 1:powrot - Properties   Image: Design   Image: Design   Image: Design   Image: Design   Design   Image: Design   Dane rejestracji   Image: Design   Image: Design   Design   Design   Design   Design   Design   Design   Design   Design   Image: Design   Image: Design <th></th> |   |
| <ul> <li>SessionBean1</li> <li>rejestracja</li> <li>ApplicationBean1</li> <li>localeCharacterEncoding</li> <li>rejestracje</li> <li>danereiestracii</li> </ul>                                                                                                    | Button Component                                                                                                    |   |
| Cal Output                                                                                                    |                                                                                                    | 0 |

![](_page_57_Figure_0.jpeg)

#### 9.5. Obsługa połączenia ("powrot") strony Rejestracje ze stroną Page1 za pomocą klawisza powrot (oprócz połączenia ze stroną Page1 metoda button1 action nie wykonuje żadnej akcji) Edit View Navigate Source Refactor Build Run CVS Tools Window Help Page1 \* × Projects **4** × Runtime ....va Rejestracje 🔊 RequestBean1.java 🗡 Welcome × × Files 2 Dynamic Ξ... \$ 2 **4** 1SP 5 <u>"</u>== Design 0 Java AplikacjaInternetowa6 6 Ē <15 251 ~ AplikacjaInternetowa7 Ē. 252 Help 🐼 Tra 🗟 Web Pages /\*\* 253 E Ξ... WEB-INF \* Return a reference to the scoped data bean. 254 🐼 Dal resources 255 \*/ 🐼 Dal Page1.jsp protected SessionBean1 getSessionBean1() { 256 E return (SessionBeanl)getBean("SessionBeanl"); 257 🛂 Dal 258 Outline 48 × Navigator - ... 🚮 Dal 259 0-11 Rejestracje 🖾 Set 💙 public String button1 action() { 260 E page1 Ē // TODO: Process the action. Return value is a navigation 261 D X RequestBean1 50 // case name where null will return to the same page. 262 E Prope = czas 263 Mama to SessionBean1 Ð return "powrot"; Reje...? 264 rejestracia 265 E--- 6 ApplicationBean1 266 localeCharacterEncodin 267 > rejestracje < > 1:1 INS HTTP Monitor Output æ

| 🧃 NetBeans IDE 5.5 🔳 🗖 🔀                                           |
|--------------------------------------------------------------------|
| <u>E E Vi Nav So Ref Bi R Ver; ⊆ I</u> ( Ref∢ <u>Wi</u> i <u>H</u> |
| ⊵ 🕓 📂 💹 🔊 🎓 🕋                                                      |
| Proj · · · · Navi Run ·                                            |
| 🖨 🧰 AplikacjaInternetowa7 🛛 🔄                                      |
| 😥 🧰 🛅 build                                                        |
| 😥 🔂 dist                                                           |
| і — 🗁 ІіБ                                                          |
| 😥 🧰 nbproject                                                      |
| 🗄 🔂 src                                                            |
| 🕀 🧰 test                                                           |
| 🖨 🧰 web                                                            |
| 🛱 🔂 WEB-INF                                                        |
| ,VPData                                                            |
| faces-config.xml                                                   |
| managed-beans.>                                                    |
| ·······                                                            |
| sun-web.xml                                                        |
| web.xml                                                            |
| 🕀 👘 resources                                                      |
| Page1.jsp                                                          |
| 📰 Rejestracje.jsp                                                  |
| E Build,xml                                                        |
| < >                                                                |
| :Outline ♥ ×                                                       |
| ∃JUnit Te Ref ♥ × Usages                                           |
| <no usages=""></no>                                                |
| L Output                                                           |
| 8                                                                  |

10. Ustawienie czasu typu Timeout dla obiektu typu Sessionbean1 w pliku web.xml

#### 10.1. Formularz pliku web.xml

| 🗃 NetBeans IDE 5.5 - AplikacjaInt                                                                                                    | ernetowa7                                                                                                    |                                   |
|----------------------------------------------------------------------------------------------------|----------------------------------------------------------------------------------------------------|-----------------------------------|
| <u>File Edit View N</u> avigate Source Rel                                                                                                    | f <u>a</u> ctor <u>B</u> uild <u>R</u> un Ver <u>s</u> ioning <u>C</u> VS <u>T</u> ools Refa <u>c</u> torIT <u>W</u> indow <u>H</u> elp                                                                                                    |                                   |
| 🖻 🖉 🥙 🖉 🖌 🖠                                                                                                    | 🗎 🔊 🏴 🔎 🗟 😵 🊸 🌗 🚺 🔇 🗞 Ri 🤧 🎕                                                                                                    |                                   |
| Proj Files 🕴 🛯 🗙 Run                                                                                                    | Welcome 🗴 Page1 * 🗴 Rejestracje * 🗴 😓 Page Navigation * 🗴 🔀 web.xml 🗴                                                                                                    |                                   |
| web-app xmlns="http://java.su                                                                                                    | General Servlets Filters Pages References Security XML                                                                                                    | Gen Ser                           |
| ·····································                                                                                                    | 🖓 General                                                                                                    | ▲ we Ø                            |
|                                                                                                    | Display <u>N</u> ame:<br>Description:                                                                                                    | applicatio<br>n<br>deployme<br>nt |
| Filters:                                                                                                    | Distributable Session Timeout:          Image: Distributable         Session Timeout:         Image: Distributable         Image: Distributable         Session Timeout:         Image: Distributable         Image: Distributable         Image: Distr | = : <b>№ x</b><br>[-1] N<br>⊕[= S |
| Outline     Image: A starting with the starting with the s | Web Application Listeners                                                                                                    | ~                                 |
| Output                                                                                                    | **************************************                                                                                                    |                                   |
|                                                                                                    |                                                                                                    | Ø                                 |

#### 11. Ustawianie właściwości disabled klawisza Zarejestruj w celu zablokowania wywołania zdarzenia rejestracji za pomocą metody button1\_action– ustawienie klawisza checkbox oraz wywołanie edytora tej właściwości

| <u>Eile Edit View N</u> avigate <u>Source</u> Ref <u>a</u> cto | or <u>B</u> uild <u>R</u> un Ver <u>s</u> ioning <u>C</u> VS <u>T</u> ools Refa <u>c</u> torIT <u>W</u> indow <u>H</u> elp |                                        |
|----------------------------------------------------------------|----------------------------------------------------------------------------------------------------|----------------------------------------|
| 🖎 🗞 🤌 🕼 💆 🖌 🎒                                                  | 📁 🏹 🏴 🔎 🗟 🧐 🌒 🌵 🌓 🚺 < 🗞 Ri 🤔 🍕                                                                                             |                                        |
| بع Files الع Navigator Runtime                                 | Welcome 🛪 Rejestracje 🗴 Page1 * 🛪 🙆 ApplicationBean1.java 🗴 💷 💌                                                            | Palette                                |
| AplikacjaInternetowa7                                          | Design JSP Java 🔊 🕸 📴 Any Size 🔽                                                                                           | A Static Text                          |
|                                                                | Rejestracja klientów                                                                                                    | : Duccon1:Zarejestruj - Properties 🖤 X |
|                                                                |                                                                                                    | text Zarejestruj 🛄 🗳                   |
| a mproject                                                     |                                                                                                    |                                        |
| tect                                                           | Podaj nazwę                                                                                                    | action Dutton1_action()                |
|                                                                |                                                                                                    | disabled                               |
| Outline 4 x                                                    |                                                                                                    | toolTip                                |
| html1                                                          |                                                                                                    | button1:Zarejestruj                    |
| G form1                                                        |                                                                                                    | Dynamic Help D X                       |
| G Output                                                       |                                                                                                    |                                        |
| Starting browser                                               |                                                                                                    | Ø                                      |

11.1. Edytor właściwości disabled klawisza Zarejestruj - ustawienie właściwości klawisza typu disabled w zakładce Bind to an Object zgodnie z wartością atrybutu rejestracja typu boolean obiektu typu SessionBean1

| 🗃 button1:Zarejestruj - disabled 🛛 🔀                                                                                                    | 📕 button1:Zarejestruj - disabled                                                                                                    | × |
|----------------------------------------------------------------------------------------------------|----------------------------------------------------------------------------------------------------|---|
| O Use value                                                                                                    | ⊙ Use <u>b</u> inding O Use <u>v</u> alue                                                                                                    |   |
| Select binding target:   Image: Page:   Image: Page: Page:   Image: Page: Page:   Image: Page: Page:   Image: Page: Page:   Image: Page: Page:   Image: Page: Page: Page:   Image: Page: Page: | Current Disabled groperty setting   #{SessionBean1.rejestracja}   Bind to Data Provider Bind to an Object   Select binding target:   • (Property not bound)   • • Page1   • • • Page1   • • • Page1   • • • • (Property not bound)   • • • • Page1   • • • • Page1   • • • • Cass Date   • • • • • page1   • • • • • page1   • • • • • • page1   • • • • • • page1   • • • • • • • page1   • • • • • • • • page1   • • • • • • • • • page1   • • • • • • • • • page1   • • • • • • • • • page1   • • • • • • • • • • • • • • • • • • • |   |
| OK Reset to <u>d</u> efault Cancel                                                                                                    | e k<br>OK Reset to <u>d</u> efault Cancel                                                                                                    |   |

12. Stan strony głównej po wywołaniu strony głównej aplikacji – klawisz Pokaż rejestracje realizuje połączenie ze stroną Rejestracje, która prezentuje rejestracje klientów wykonanych podczas działania całej aplikacji. Klawisz Zarejestruj wywołuje obsługę rejestracji klienta podczas realizacji połączenia ze stroną Rejestracje, która prezentuje rejestracje klientów wykonanych podczas działania całej aplikacji i jednocześnie czas ostatniej rejestracji.

| http://localhost:808                     | 0/AplikacjaInternetowa7/ - Win<br>p://localhost:808 👻 🍫 🔀               | dows Inter 📼 🖻 💌                                      |
|------------------------------------------|-------------------------------------------------------------------------|-------------------------------------------------------|
| Norton <sup>m</sup>                      | /localhost:8080/A                                                       |                                                       |
| Obecnie ustawienia<br>są mniej bezpieczn | a intranetu są domyślnie wyłączo<br>e niż ustawienia Internetu. Kliknij | ne. Ustawienia intranetu X<br>tutaj, aby uzyskać dost |
|                                          | Rejestracja klien                                                       | tów                                                   |
| Podaj nazwę                              | ffffff                                                                  | Zarejestruj                                           |
| Pokaż rejestracje                        | a                                                                       |                                                       |
| Sinternet   Tryb chro                    | niony: włączony                                                         | ▼<br>€100% <del>▼</del>                               |

12.1. Stan po naciśnięciu klawisza Zarejestruj na stronie Page1, który wywołuje stronę Rejestracje, przekazuje zawartość atrybutu danerejestracji z danymi rejestracji z obiektu typu ApplicationBean1 za pomocą komponentu typu ListBox oraz wartość atrybutu czas z obiektu typu RequestBean1 (czas ostatniej rejestracji), które są wyświetlane w komponentach strony typu List Box oraz StaticText

| http://localhost:8080/AplikacjaInternetowa7/faces/Page1                                                                              |              |
|----------------------------------------------------------------------------------------------------|--------------|
| 🔆 🎲 🌈 http://localhost:8080/A 🕥 🏠 🕶 🔩                                                                                                | >>           |
| Norton" (I Monitorowanie fałszy 🗸                                                                                                    | Opcje 👻      |
| Obecnie ustawienia intranetu są domyślnie wyłączone. Ustawienia intranetu są mniej bezpieczne niż ustawienia Internetu. Kliknij tuta | j, ab        |
| Sat Mar 29 23:56:24 CET 2008 Dane rejestracji powrot                                                                                 |              |
| Sat Mar 29 23:56:24 CET 2008=ffffff                                                                                                  |              |
| Internet   Tryb chroniony: włączony                                                                                                  | <b>% ▼</b> i |

12.2. Stan zablokowania rejestracji z powodu stanu Disable klawisza Zarejestruj, który trwa od momentu wykonania rejestracji i połączenia się ze stroną Rejestracje do czasu zakończenia bieżącej instancji obiektu SessionBean1 po upływie czasu wyznaczonego przez Timeout (1min) kończy się w chwili utworzenia nowego obiektu typu SessionBean1

| http://localhost:8080/                             | /AplikacjaInternetowa7/faces/Rej<br>/localhost:808 - + + | e Search                                             | 3 |
|----------------------------------------------------|----------------------------------------------------------|------------------------------------------------------|---|
| 🔆 🎲 🌈 http://lo                                    | ocalhost:8080/A                                          | - eff 💁 🔊 - 🖶 -                                      | > |
| Norton <sup>™</sup> (III)<br>Obecnie ustawienia ir | Monitorowanie fałszy<br>ntranetu są domyślnie wyłączone. | wych witryn Opcje<br>. Ustawienia intranetu są mniej |   |
| Podaj nazwę                                        | Rejestracja klientóv                                     | Zarejestruj                                          | 2 |
| Pokaż rejestracje                                  |                                                          |                                                      |   |
|                                                    |                                                          |                                                      |   |

12.3. Wywołanie strony Rejestracje za pomocą klawisza Pokaż rejestracje. Dane atrybutu czas nie można już wyświetlić, ponieważ istnieje już inny egzemplarz obiektu RequestBean1, w którym <u>nie ma już</u> zapisanego czasu ostatniej rejestracji w atrybucie czas w momencie obsługi klawisza Zarejestruj (czyli realizacji fazy request po połączeniu ze stroną Rejestracje)

| Anterior Monitorowanie fał szywych witryn Opcje Obecnie ustawienia intranetu są domyślnie wyłączone. Ustawienia intranetu są mniej bezpieczne niż ustawienia Internetu. Kliknij tutaj, aby uzyskać dostęp do opcji   Dane rejestracji powrot   Sat Mar 29 23:56:24 CET 2008=ffffff                                                                                                    | http://loc            | alhost:8080/Apl                       | calhost:808 -                         | y X                        | Page1.jsp - W<br>Live Search   | /indow                           |             |
|----------------------------------------------------------------------------------------------------|-----------------------|---------------------------------------|---------------------------------------|----------------------------|--------------------------------|----------------------------------|-------------|
| Norton*          (monitorowanie fał szywych witryn)         Opcje          Obecnie ustawienia intranetu są domyślnie wyłączone. Ustawienia intranetu są mniej bezpieczne niż ustawienia Internetu. Kliknij tutaj, aby uzyskać dostęp do opcji       Opcje          Dane rejestracji       powrot         Sat Mar 29 23:56:24 CET 2008=ffffff          (monitorowanie fał szywych witryn)           (monitorowanie fał szywych witryn) |                       | http://local                          | host:8080/A                           | 6                          | ) - eb¥ 🛃                      | <b>N</b> • •                     | h -         |
| Obecnie ustawienia intranetu są domyślnie wyłączone. Ustawienia intranetu są mniej<br>bezpieczne niż ustawienia Internetu. Kliknij tutaj, aby uzyskać dostęp do opcji      Dane rejestracji     powrot     Sat Mar 29 23:56:24 CET 2008=ffffff                                                                                                    | Norton <sup>™</sup>   | ● 🖪                                   | Monitorowa                            | anie fałs                  | zywych wi                      | tryn 🔻                           | Opcje 🔻     |
| Dane rejestracji powrot<br>Sat Mar 29 23:56:24 CET 2008=ffffff                                                                                                    | Ø Obecnie<br>bezpiecz | ustawienia intra<br>ne niż ustawienia | netu są domyśln<br>a Internetu. Klikn | ie wyłączo<br>ij tutaj, ab | one. Ustawien<br>y uzyskać do: | ia intranetu s<br>stęp do opcji. | ą mniej<br> |
| Dane rejestracji powrot Sat Mar 29 23:56:24 CET 2008=ffffff                                                                                                    |                       |                                       |                                       |                            |                                |                                  |             |
| Dane rejestracji powrot                                                                                                    |                       |                                       |                                       |                            |                                |                                  |             |
| Sat Mar 29 23:56:24 CET 2008=ffffff                                                                                                    | Dane reis             | etracii                               | nouurot                               | 8                          |                                |                                  |             |
| Sat Mar 29 23:56:24 CET 2008=11111                                                                                                    |                       |                                       | powrot                                | 3                          |                                |                                  |             |
|                                                                                                    | Sat Mar               | 29 23:56:24 CET 2                     | 2008=111111                           |                            |                                |                                  |             |
|                                                                                                    |                       |                                       |                                       |                            |                                |                                  |             |
|                                                                                                    | 11                    |                                       |                                       |                            |                                |                                  |             |
|                                                                                                    |                       |                                       |                                       |                            |                                |                                  |             |
|                                                                                                    |                       |                                       |                                       |                            |                                |                                  |             |
|                                                                                                    |                       |                                       |                                       |                            |                                |                                  |             |
|                                                                                                    |                       |                                       |                                       |                            |                                |                                  |             |
| Internet   Tryb chroniony: włączony                                                                                                    |                       |                                       |                                       |                            |                                |                                  |             |

## 12.4. Ponowna obsługa klawisza Zarejestruj w momencie utworzenia nowych obiektów typu SessionBean1 oraz typu RequestBean1

| http://localhost:8080/AplikacjaInternetowa7/faces/Page1.jsp - Window                                                                                             |                          |
|----------------------------------------------------------------------------------------------------|--------------------------|
| G ↓ + http://localhost:808 + + × Live Search                                                                                                    | Q                        |
| 👷 🏘 🌈 http://localhost:8080/A 🔄 🖓 🕶 🛃 🔊 🔻 🖶                                                                                                    | 9 <b>-</b> »             |
| Norton" 🔲 🛞 Monitorowanie fałszywych witryn 🔻                                                                                                    | Opcje 🔻                  |
| Obecnie ustawienia intranetu są domyślnie wyłączone. Ustawienia intranetu sa<br>bezpieczne niż ustawienia Internetu. Kliknij tutaj, aby uzyskać dostęp do opcji. | a mniej 🗙                |
| Sun Mar 30 00:00 CET 2008 Dane rejestracji powrot Sat Mar 29 23:56:24 CET 2008=ffffff Sun Mar 30 00:00:00 CET 2008=zzzzzzz                                       |                          |
| 😌 Internet   Tryb chroniony: włączony 🔍 🔍                                                                                                    | 1 <mark>00% -</mark> ,,, |

#### 12.5. Ponowna obsługa klawisza Pokaz rejestracje w momencie utworzenia nowego obiektu typu RequestBean1

| http://localhost:8080/AplikacjaInternetowa7/faces/Page1.jsp - Window                                                                                      |                     |
|----------------------------------------------------------------------------------------------------|---------------------|
| O ▼ Image: Attp://localhost:808 ▼ → ★ K Live Search                                                                                                    | Q                   |
| 🔆 🏟 🌈 http://localhost:8080/A 🕥 🛪 🐠 💁 🕤 🔻                                                                                                    | 🖶 🔹 👋               |
| Norton" 🔲 🌐 Monitorowanie fałszywych witryn 🔻                                                                                                    | Opcje 🔻             |
| Obecnie ustawienia intranetu są domyślnie wyłączone. Ustawienia intraneto<br>bezpieczne niż ustawienia Internetu. Kliknij tutaj, aby uzyskać dostęp do op | u są mniej 🗙<br>cji |
|                                                                                                    | *                   |
| Dane rejestracji powrot Sat Mar 29 23:56:24 CET 2008=ffffff Sun Mar 30 00:00:00 CET 2008=zzzzzzz                                                          |                     |
| 🚱 Internet   Tryb chroniony: włączony                                                                                                    | 100% 👻              |

Zofia Kruczkiewicz

| 🍘 http://localhost:8080/AplikacjaInternetowa7/faces/Page1.jsp - Windows Internet Explorer                                                                                                    |                                                                                                    |                                                                                                |  |  |  |
|----------------------------------------------------------------------------------------------------|----------------------------------------------------------------------------------------------------|------------------------------------------------------------------------------------------------|--|--|--|
| 🚱 🕒 👻 http://localhost:8080/AplikacjaInternetowa7/faces/Page1.jsp 🔹 🍫 🗙 Google 🖉 🖌                                                                                                    |                                                                                                    |                                                                                                |  |  |  |
| Google 8 - Search                                                                                                    | n 🕂 🖶 🔹 🧟 🔹 🏠 Bookmarks 🔹 🔩 Find 👻 🍣 Check                                                                                                    | 🔹 🌺 🔩 🔹 🔘 Sign In 🔹                                                                            |  |  |  |
| 👷 🏟 🔡 🗸 🏉 http://localhost:808 🗙 🌈 http://loc                                                                                                    | calhost:8080/ 📄 🚰 🕶 📴 🔊 👻 🖶 🔹                                                                                                    | S <u>t</u> rona 🔻 🎯 Nar <u>z</u> ędzia 👻                                                       |  |  |  |
|                                                                                                    | Attp://localhost:8080/AplikacjaInternetowa                                                                                                    | 7/faces/Page1.jsp - Windows Internet                                                           |  |  |  |
|                                                                                                    | 🚱 🔾 👻 🙋 http://localhost:8080/Aplika                                                                                                    | acjaInternetowa7/faces/Page1.jsp                                                               |  |  |  |
| Dane rejestracji powrot                                                                                                    | Google 8 -                                                                                                    | 💌 Search 🕂 👘 ד 🥵 ד 🖒                                                                           |  |  |  |
| Sun Mar 08 22:44:52 CET 2009=888888                                                                                                    | 🙀 🏘 🔠 🕶 🏈 http://localhost:8080/4                                                                                                    | A 🌈 http://localhost:808 🗴                                                                     |  |  |  |
| Sun Mar 08 22:38:37 CET 2009=bbbbbb<br>Sun Mar 08 22:48:17 CET 2009=vvvvv<br>Sun Mar 08 22:53:11 CET 2009=wvvvv<br>Sun Mar 08 22:52:09 CET 2009=xxxxxxxxxxxxxxxxxxxxxxxxxxxxxxxxxxx                                                                                                    | Sun Mar 08 22:53:11 CET 2009                                                                                                    |                                                                                                |  |  |  |
| http://localhost:8080/AplikacjaInternetowa7/faces/Page1.jsp Image: Search of the search of the search of | Dane rejestracji         powrot           /faces/Page1.         Sun Mar 08 22:44:52 CET 2009=aaaaaaa           Sun Mar 08 22:38:37 CET 2009=bbbbbb         Sun Mar 08 22:48:17 CET 2009=bbbbbb           Sun Mar 08 22:48:17 CET 2009=vvvvv         Sun Mar 08 22:53:11 CET 2009=jjjjjjjjjjjjjjjjjjjjjjjjjjjjjjjjjjj |                                                                                                |  |  |  |
| Dane rejestracjipowrotSun Mar 08 22:44:52 CET 2009=aaaaaaSun Mar 08 22:38:37 CET 2009=bbbbbbSun Mar 08 22:48:17 CET 2009=vvvvvSun Mar 08 22:53:11 CET 2009=jjjjjjjjjjjjjjjjjjjjjjjjjjjjjjjjjjj                                                                                                    | ruchomiono kilku klientów tej samej<br>ają oni ze wspólnego obiektu typu A<br>z klientów wywołał stronę Rejestrac,<br>enia Zarejestruj, dlatego wyświetla s<br>owania. Pozostali klienci wywołali st<br>niu połączenia Pokaż rejestracje                                                                             | j aplikacji –<br>ApplicationBean1.<br>je po wywołaniu<br>się jego czas<br>sronę Rejestracje po |  |  |  |

| // http://localhost:8080/AplikacjaInternetowa7/faces/Page1.jsp - Windows Internet Explorer                                             |                                                                                                    |                                                                                                    |  |  |
|----------------------------------------------------------------------------------------------------|----------------------------------------------------------------------------------------------------|----------------------------------------------------------------------------------------------------|--|--|
| 🕒 🗸 🖉 http://localhost:8080/AplikacjaInte                                                                                              | ernetowa7/f                                                                                                    | 🔹 😽 🗙 Google 🖉 🗸                                                                                                    |  |  |
| Google 8 -                                                                                                    | Search                                                                                                    | 🖓 👍 🕈 🤷 😴 💙 🛛 🔌 🔹 🔘 Sign In 🔹                                                                                                    |  |  |
| 😪 🏟 🖯 🥙 htt 🗙 🏈 http://l                                                                                                    | ) 🙆 🔹 🕯                                                                                                    | http://localhost:8080/AplikacjaInternetowa7/faces/Rejestracje                                                                                                    |  |  |
| Rejestracja klientów                                                                                                    |                                                                                                    | Coogle 8 - Search                                                                                                    |  |  |
| Podaj nazwę                                                                                                    | arejestruj                                                                                                    | 😪 🏟 88 🕶 🏈 http://l 🏈 htt 🗴 🔄 🆜                                                                                                    |  |  |
| Pokaż rejestracje                                                                                                    |                                                                                                    | Rejestracja klientów                                                                                                    |  |  |
| Gotowe Internet   Tryb<br>Ø http://localhost:8080/AplikacjaInternetowa7/ - W<br>O ✓ Ø http://localhost:8080/AplikacjaInternetowa7/ - W | chroniony: v<br>indows Inter<br>ernetowa7/                                                                                                    | Podaj nazwę Zarejestruj                                                                                                    |  |  |
| Google 8 -                                                                                                    | ✓ Search Mathematical Search Mathematical Search M | Gotowe Sinternet   Tryb chroniony:                                                                                                    |  |  |
| Rejestracja kli<br>Podaj nazwę Z<br>Pokaź rejestracje                                                                                  | ientów<br>arejestruj                                                                                                    | 12.7. Po powrocie do strony<br>głównej klient, który wywołał<br>stronę Rejestracje podczas<br>rejestrowania nie może ponownie<br>rejestrować się – klawisz<br>Zarejestruj jest w stanie Disable |  |  |
| Gotow 😜 Internet   Tryb                                                                                                    | chroniony: wy                                                                                                    | yłączony 🔍 100% 👻 📊                                                                                                    |  |  |